## FUJ¦FILM

## DIGITAL CAMERA FINEPIX Z85/Z90 Series

## **Owner's Manual**

Thank you for your purchase of this product. This manual describes how to use your FUJIFILM digital camera and the supplied software. Be sure that you have read and understood its contents and the warnings in "For Your Safety" (I) ii) before using the camera.

For information on related products, visit our website at http://www.fujifilm.com/products/digital\_cameras/index.html

| ~~~~~~~~~~~~~~~~~~~~~~~~~~~~~~~~~~~~~~ |          |  |
|----------------------------------------|----------|--|
|                                        | <i>w</i> |  |

| Before You Begin               |
|--------------------------------|
| First Steps                    |
| Basic Photography and Playback |
| More on Photography            |
| More on Playback               |
| Movies                         |
| Connections                    |
| Menus                          |
| Technical Notes                |
| Troubleshooting                |
| Appendix                       |

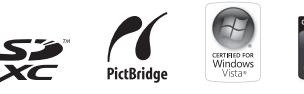

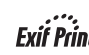

BL01256-201 EN

## **IMPORTANT SAFETY INSTRUCTIONS**

- <u>Read Instructions</u>: All the safety and operating instructions should be read before the appliance is operated.
- <u>Retain Instructions</u>: The safety and operating instructions should be retained for future reference.
- <u>Heed Warnings</u>: All warnings on the appliance and in the operating instructions should be adhered to.
- Follow Instructions: All operating and use instructions should be followed.

#### Installation

Power Sources: This video product should be operated only from the type of power source indicated on the marking label. If you are not sure of the type of power supply to your home, consult your appliance dealer or local power company. For video products intended to operate from battery power, or other sources, refer to the operating instructions.

Grounding or Polarization: This video product is equipped with a polarized alternatingcurrent line plug (a plug having one blade wider than the other). This plug will fit into the power outlet only one way. This is a safety feature. If you are unable to insert the plug fully into the outlet, try reversing the plug. If the plug should still fail to fit, contact your electrician to replace your obsolete outlet. Do not defeat the safety purpose of the polarized plug. Alternate Warnings: This video product is equipped with a three-wire grounding-type plug, a plug having a third (grounding) pin. This plug will only fit into a grounding-type power outlet. This is a safety feature. If you are unable to insert the plug into the outlet, contact your electrician to replace your obsolete outlet. Do not defeat the safety purpose of the grounding type plug.

**Overloading**: Do not overload wall outlets and extension cords as this can result in a risk of fire or electric shock.

Ventilation: Slots and openings in the cabinet are provided for ventilation, to ensure reliable operation of the video product and to protect it from overheating, and these openings must not be blocked or covered. The openings should never be blocked by placing the video product on a bed, sofa, rug, or other similar surface.

This video product should not be placed in a built-in installation such as a bookcase or rack unless proper ventilation is provided or the manufacturer's instructions have been adhered to. This video product should never be placed near or over a radiator or heat register.

Attachments: Do not use attachments not recommended by the video product manufacturer as they may cause hazards.

Water and Moisture: Do not use this video product near water—for example, near a bath tub, wash bowl, kitchen sink, or laundry tub, in a wet basement, or near a swimming pool, and the like.

Power-Cord Protection: Power-supply cords should be routed so that they are not likely to be walked on or pinched by items placed upon or against them, paying particular attention to cords at plugs, convenience receptacles, and the point where they exit from the appliance.

Accessories: Do not place this video product on an unstable cart, stand, tripod, bracket, or table. The video product may fall, causing serious injury to a child or adult, and serious damage to the appliance. Use only with a cart, stand, tripod, bracket, or table recommended by the manufacturer, or sold with the video product. Any mounting of the appliance should follow the manufacturer's instructions, and should use a mounting accessory recommended by the manufacturer.

An appliance and cart combination should be moved with care. Quick stops, excessive force, and uneven surfaces may cause the appliance and cart combination to overturn.

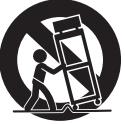

#### Antennas

Duttoor Antenna Grounding: If an outside antenna or cable system is connected to the video product, be sure the antenna or cable system is grounded so as to provide some protection against voltage surges and builtup static charges. Section 810 of the National Electrical Code, ANSI/NFPA No. 70, provides information with respect to proper grounding of the mast and supporting structure, grounding of the lead-in wire to an antenna discharge unit, size of grounding conductors, location of antenna discharge unit, connection to grounding electrodes, and requirements for the grounding electrode.

#### EXAMPLE OF ANTENNA GROUNDING AS PER NATIONAL ELECTRICAL CODE

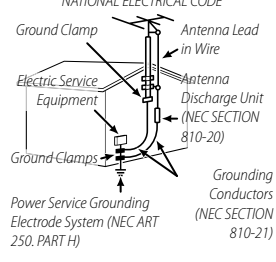

Power Lines: An outside antenna system should not be located in the vicinity of overhead power lines or other electric light or power circuits, or where it can fall into such power lines or circuits. When installing an outside antenna system, extreme care should be taken to keep from touching such power lines or circuits as contact with them might be fatal.

### Use

Cleaning: Unplug this video product from the wall outlet before cleaning. Do not use liquid cleaners or aerosol cleaners. Use a damp cloth for cleaning.

Object and Liquid Entry: Never push objects of any kind into this video product through openings as they may touch dangerous voltage points or short out parts that could result in a fire or electric shock. Never spill liquid of any kind on the video product.

Lightning: For added protection for this video product receiver during a lightning storm, or when it is left unattended and unused for long periods of time, unplug it from the wall outlet and disconnect the antenna or cable system. This will prevent damage to the video product due to lightning and powerline surges.

### Service

Servicing: Do not attempt to service this video product yourself as opening or removing covers may expose you to dangerous voltage or other hazards. Refer all servicing to qualified service personnel.

Damage Requiring Service: Unplug this video product from the wall outlet and refer servicing to qualified service personnel under the following conditions:

- When the power-supply cord or plug is damaged.
- If liquid has been spilled, or objects have fallen into the video product.
- If the video product has been exposed to rain or water.
- If the video product has been dropped or the cabinet has been damaged.

If the video product does not operate nor-

mally follow the operating instructions. Adjust only those controls that are covered by the operating instructions as an improper adjustment of other controls may result in damage and will often require extensive work by a qualified technician to restore the video product to its normal operation.

When the video product exhibits a distinct change in performance—this indicates a need for service.

Replacement Parts: When replacement parts are required, be sure the service technician has used replacement parts specified by the manufacturer or have the same characteristics as the original part. Unauthorized substitutions may result in fire, electric shock or other hazards.

Safety Check: Upon completion of any service or repairs to this video product, ask the service technician to perform safety checks to determine that the video product is in proper operating condition.

### Be sure to read these notes before use

### Safety Notes

- · Make sure that you use your camera correctly. Read these safety notes and your Owner's Manual carefully before use.
- After reading these safety notes, store them in a safe place.

### About the lcons

The icons shown below are used in this document to indicate the severity of the injury or damage that can result if the information indicated by the icon is ignored and the product is used incorrectly as a result

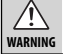

This icon indicates that death or serious injury can result if the information is ignored.

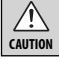

This icon indicates that personal injury or material damage can result if the information is ignored.

The icons shown below are used to indicate the nature of the instructions which are to be observed.

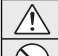

Triangular icons tell you that this information requires attention ("Important").

Circular icons with a diagonal bar tell you that the action indicated is prohibited ("Prohibited").

Filled circles with an exclamation mark indicate an action that must be performed ("Required").

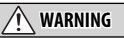

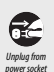

If a problem arises, turn the camera off, remove the battery, and disconnect and unplug the AC power adapter. Continued use of the camera when it is emitting smoke, is emitting any unusual odor, or is in any other abnormal state can cause a fire or electric shock. Contact your FUJIFILM dealer.

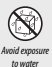

Do not allow water or foreign objects to enter the camera. If water or foreign objects get inside the camera, turn the camera off. remove the battery, and disconnect and unplug the AC power adapter. Continued use of the camera can cause a fire or electric shock. Contact your FUJIFILM dealer.

## WARNING

#### Do not use the camera in the bathroom or shower. This can cause

Do not use in a fire or electric shock the hathmam or shower

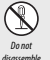

Never attempt to change or take apart the camera (never open the case). Failure to observe this precaution can cause fire or electric shock

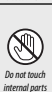

Should the case break open as the result of a fall or other accident, do not touch the exposed parts. Failure to observe this precaution could result in electric shock or in injury from touching the damaged parts. Remove the battery immediately, taking care to avoid injury or electric shock, and take the product to the point of purchase for consultation.

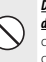

Do not change, heat or unduly twist or pull the connection cord and do not place heavy objects on the connection cord. These actions could damage the cord and cause a fire or electric shock. If the cord is damaged, contact your FUJIFILM dealer.

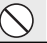

Do not place the camera on an unstable surface. This can cause the camera to fall or tip over and cause injury.

Never attempt to take pictures while in motion. Do not use the camera while you are walking or driving a vehicle. This can result in you falling down or being involved in a traffic accident.

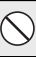

Do not touch any metal parts of the camera during a thunderstorm. This can cause an electric shock due to induced current from the lightning discharge.

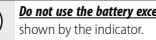

Do not use the battery except as specified. Load the battery as

Do not heat, change or take apart the battery. Do not drop or subject the battery to impacts. Do not store the battery with metallic products. Any of these actions can cause the battery to burst or leak and cause fire or injury as a result.

Use only the battery or AC power adapters specified for use with this camera. Do not use voltages other than the power supply voltage shown. The use of other power sources can cause a fire.

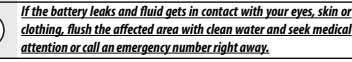

### For Your Safety

|                                   | _  |                                                                                                    |
|-----------------------------------|----|----------------------------------------------------------------------------------------------------|
|                                   | 11 | 🕂 WARNING                                                                                                    |
| Do no<br>midit                    |    | Do not use the charger to charge batteries other than those speci-<br>fied here. The supplied battery charger is for use only with the                                                                                                    |
| Do no<br>ature<br>vehic           |    | System of battery supplied with the camera. Using the charger to<br>charge conventional batteries or other types of rechargeable<br>batteries can cause the battery to leak fluid, overheat or burst.                                                     |
|                                   |    | When carrying the battery, install it in a digital camera or keep it in<br>the hard case. When storing the battery, keep it in the hard case.<br>When discarding, cover the battery terminals with insulation tape.                                       |
| Do no<br>heavy                    |    | Contact with other metallic objects or batteries could cause the battery to ignite or burst.                                                                                                    |
| Do no<br>ed. L<br>adapt<br>a fire |    | Keep memory cards out of the reach of small children. Because memory cards are small, they can be swallowed by children. Be sure to store memory cards out of the reach of small children. If a child swallows a memory card, suce the medical attention. |
| Do no                             | ΙI | tion or call an emergency number.                                                                                                    |

### CAUTION

Do not use this camera in locations affected by oil fumes, steam, humidity or dust. This can cause a fire or electric shock.

**Do not leave this camera in places subject to extremely high temperatures.** Do not leave the camera in locations such as a sealed vehicle or in direct sunlight. This can cause a fire.

Keep out of the reach of small children. This product could cause injury in the hands of a child.

Do not place heavy objects on the camera. This can cause the heavy object to tip over or fall and cause injury.

Do not move the camera while the AC power adapter is still connected. Do not pull on the connection cord to disconnect the AC power adapter. This can damage the power cord or cables and cause a fire or electric shock

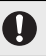

Do not use the AC power adapter when the plug is damaged or the plug socket connection is loose. This could cause a fire or electric shock.

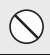

**Do not cover or wrap the camera or the AC power adapter in a cloth or blanket.** This can cause heat to build up and distort the casing or cause a fire.

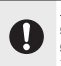

When you are cleaning the camera or you do not plan to use the camera for an extended period, remove the battery and disconnect and unplug the AC power adapter. Failure to do so can cause a fire or electric shock.

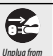

When charging ends, unplug the charger from the power socket. Leaving the charger plugged into the power socket can cause a fire.

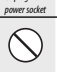

Using a flash too close to a person's eyes may temporarily affect the eyesight. Take particular care when photographing infants and voung children.

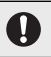

When a memory card is removed, the card could come out of the slot too quickly. Use your finger to hold it and gently release the card. Injury could result to those struck by the ejected card.

#### Request regular internal testing and cleaning for your camera. Build-up of dust in your camera can cause a fire or electric shock. Contact your FUJIFILM dealer to request internal cleaning every two years. Please note that this service is not free of charace.

### The Battery and Power Supply

**Note:** Check the type of battery used in your camera and read the appropriate sections.

The following describes the proper use of batteries and how to prolong their life. Incorrect use can shorten battery life or cause leakage, overheating, fire, or explosion.

### Li-ion Batteries

Read this section if your camera uses a rechargeable Li-ion battery.

The battery is not charged at shipment. Charge the battery before use. Keep the battery in its case when not in use.

#### Notes on the Battery

The battery gradually loses its charge when not in use. Charge the battery one or two days before use.

Battery life can be extended by turning the camera off when not in use.

Battery capacity decreases at low temperatures; a depleted battery may not function at when cold. Keep a fully charged spare battery in a warm place and exchange as necessary, or keep the battery in your pocket or other warm place and insert it in the camera only when shooting. Do not place the battery in direct contact with hand warmers or other heating devices.

#### Charging the Battery

Charge the battery in the supplied battery charger. Charging times will increase at ambient temperatures below +10°C (+50°F) or above +35°C (+95°F). Do not attempt to charge the battery at temperatures above 40°C (+104°F); at temperatures below 0°C (+32°F), the battery will not charge.

Do not attempt to recharge a fully charged battery. The battery does not however need to be fully discharged before charging.

The battery may be warm to the touch immediately after charging or use. This is normal.

#### Battery Life

At normal temperatures, the battery can be recharged about 300 times. A noticeable decrease in the length of time the battery will hold a charge indicates that it has reached the end of its service life and should be replaced.

#### Storage

Performance may be impaired if the battery is left unused for extended periods when fully charged. Run the battery flat before storing it.

If the camera will not be used for an extended period, remove the battery and store it in a dy place with an ambient temperature of from  $+15^{\circ}$ C to  $+25^{\circ}$ C ( $+59^{\circ}$ F to  $+77^{\circ}$ F). Do not store in locations exposed to extremes of temperature.

### Cautions: Handling the Battery

- Do not transport or store with metal objects such as necklaces or hairpins.
- · Do not expose to flame or heat.
- · Do not disassemble or modify.
- Use with designated chargers only.
- Do not drop or subject to strong physical shocks.
- · Do not expose to water.
- · Keep the terminals clean.
- The battery and camera body may become warm to the touch after extended use. This is normal.

### AA Alkaline/Rechargeable Ni-MH Batteries

Read this section if your camera uses AA alkaline or rechargeable AA Ni-MH batteries. Information on compatible battery types may be found elsewhere in the camera manual.

#### Cautions: Handling the Batteries

- Do not expose to water, flame, or heat, or store in warm or humid conditions.
- Do not transport or store with metal objects such as necklaces or hairpins.
- Do not disassemble or modify the batteries or battery casing.
- · Do not subject to strong physical shocks.
- Do not use batteries that are leaking, deformed, or discolored.
- Keep out of reach of infants and small children.
- · Insert in the correct orientation.

- Do not mix old and new batteries, batteries with different charge levels, or batteries of different types.
- If the camera will not be used for an extended period, remove the batteries. Note that the camera clock will be reset.
- The batteries may be warm to the touch immediately after use. Turn the camera off and allow the batteries to cool before handling.
- Battery capacity tends to decrease at low temperatures. Keep spare batteries in a pocket or other warm place and exchange as necessary. Cold batteries may recover some of their charge when warmed.
- Fingerprints and other stains on the battery terminals can impair battery performance. Thoroughly clean the terminals with a soft, dry cloth before inserting them in the camera.

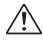

If the batteries leak, clean the battery compartment thoroughly before inserting new batteries.

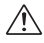

If fluid from the battery comes into contact with skin or clothing, flush the affected area with water. If fluid enters your eyes, immediately flush the affected area with water and seek medical attention. Do not rub your eyes. Failure to observe this precaution could result in permanent visual impairment

#### Ni-MH Batteries

The capacity of Ni-MH batteries may be temporarily reduced when new, after long periods of disuse, or if they are repeatedly recharged before being fully discharged. This is normal and does not indicate a malfunction. Capacity can be increased by repeatedly discharging the batteries using the discharge option in the camera setup menu and recharging them using a battery charger.

① CAUTION: Do not use the discharge option with alkaline batteries.

The camera draws a small amount of current even when off. Ni-MH batteries that have been left in the camera for an extended period may be drawn down to the point that they no longer hold a charge. Battery performance may also drop if the batteries are run down in a device such as a flashlight. Use the discharge option in the camera setup menu to discharge Ni-MH batteries. Batteries that no longer hold a charge even after repeatedly being discharged and recharged have reached the end of their service life and must be replaced.

Ni-MH batteries can be recharged in a battery charger (sold separately). Batteries may become warm to the touch after charging. Refer to the instructions provided with the charger for more information. Use the charger with compatible batteries only.

Ni-MH batteries gradually lose their charge when not in use.

### Disposal

Dispose of used batteries in accord with local regulations.

### AC Power Adapters (Available Separately)

This section applies to all camera models. Use only FUJIFILM AC power adapters designated for use with this camera. Other adapters could damage the camera.

- The AC power adapter is for indoor use only.
- Be sure the DC plug is securely connected to the camera.
- Turn the camera off before disconnecting the adapter. Disconnect the adapter by the plug, not the cable.
- · Do not use with other devices.
- Do not disassemble.
- · Do not expose to high heat and humidity.
- · Do not subject to strong physical shocks.
- The adapter may hum or become hot to the touch during use. This is normal.
- If the adapter causes radio interference, reorient or relocate the receiving antenna.

#### Using the Camera

Do not aim the camera at extremely bright light sources, such as the sun in a cloudless sky. Failure to observe this precaution could damage the camera image sensor.

### Take Test Shots

Before taking photographs on important occasions (such as at weddings or before taking the camera on a trip), take a test shot and view the result in the LCD monitor to ensure that the camera is functioning normally. FUJIFILM Corporation can not accept liability for damages or lost profits incurred as a result of product malfunction.

### Notes on Copyright

Unless intended solely for personal use, images recorded using your digital camera system cannot be used in ways that infringe copyright laws without the consent of the owner. Note that some restrictions apply to the photographing of stage performances, entertainments, and exhibits, even when intended purely for personal use. Users are also asked to note that the transfer of memory cards containing images or data protected under copyright laws is only permissible within the restrictions imposed by those copyright laws.

#### Handling

To ensure that images are recorded correctly, do not subject the camera to impact or physical shocks while images are being recorded.

### Liquid Crystal

In the event that the LCD monitor is damaged, care should be taken to avoid contact with liquid crystal. Take the urgent action indicated should any of the following situations arise:

- If liquid crystal comes in contact with your skin, clean the area with a cloth and then wash thoroughly with soap and running water.
- If liquid crystal enters your eyes, flush the affected eye with clean water for at least 15 minutes and then seek medical assistance.
- If liquid crystal is swallowed, rinse your mouth thoroughly with water. Drink large quantities of water and induce vomiting, then seek medical assistance.

Although the display is manufactured using extremely high-precision technology, it may contain pixels that are always lit or that do not light. This is not a malfunction, and images recorded with the product are unaffected.

### Trademark Information

xD-Picture Card and \_\_\_\_\_ are trademarks of FUJIFILM Corporation. The typefaces included herein are solely developed by DynaComware Taiwan Inc. Macintosh, OuickTime, and Mac OS are trademarks of Apple Inc. in the U.S.A. and other countries. Windows 7, Windows Vista, and the Windows logo are trademarks of the Microsoft group of companies. Adobe and Adobe Reader are either trademarks or registered trademarks of Adobe Systems Incorporated in the U.S.A. and/or other countries. The SDHC and SDXC logos are trademarks of SD-3C, LLC. The HDMI logo is a trademark. YouTube is a trademark of Google Inc. All other trade names mentioned in this manual are the trademarks or registered trademarks of their respective owners.

#### Electrical Interference

This camera may interfere with hospital or aviation equipment. Consult with hospital or airline staff before using the camera in a hospital or on an aircraft.

#### **Color Television Systems**

NTSC (National Television System Committee) is a color television telecasting specification adopted mainly in the U.S.A., Canada, and Japan. PAL (Phases Alternation by Line) is a color television system adopted mainly in European countries and China.

### Exif Print (Exif Version 2.3)

Exif Print is a newly revised digital camera file format in which information stored with photographs is used for optimal color reproduction during printing.

### IMPORTANT NOTICE: Read Before Using the Software

Direct or indirect export, in whole or in part, of licensed software without the permission of the applicable governing bodies is prohibited.

## **About This Manual**

Before using the camera, read this manual and the warnings in "For Your Safety" (I) ii). For information on specific topics, consult the sources below.

## Table of Contents ..... 🕮 xi

The "Table of Contents" gives an overview of the entire manual. The principal camera operations are listed here.

## Troubleshooting ...... 💷 90

Having a specific problem with the camera? Find the answer here.

*Warning Messages and Displays .....* 96 Find out what's behind that flashing icon or error message in the display.

### Memory Cards

Pictures can be stored in the camera's internal memory or on optional SD, SDHC, and SDXC memory cards (B 14), referred to in this manual as "memory cards."

## Frequently-Used Buttons

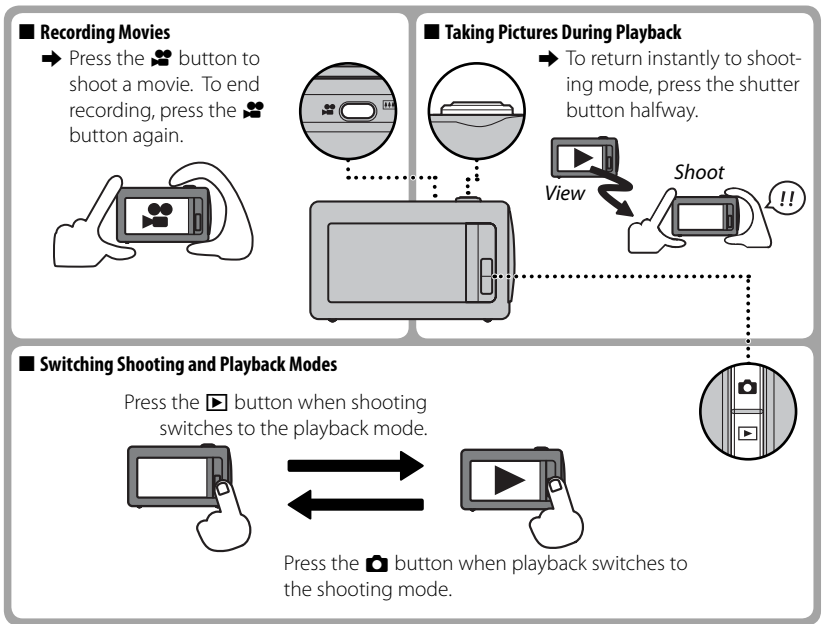

| For Your Safety               | ii |
|-------------------------------|----|
| IMPORTANT SAFETY INSTRUCTIONS | ii |
| Safety Notes                  | iv |
| About This Manual             | ix |
| Frequently-Used Buttons       | X  |

### **Before You Begin**

| Symbols and Conventions       | 1 |
|-------------------------------|---|
| Supplied Accessories          | 1 |
| Parts of the Camera           |   |
| Camera Displays (Touch Panel) |   |
| Shooting                      |   |
| Playback                      | 4 |
| The Touch Panel Display       |   |
| Tap                           |   |
| Scroll                        |   |
| Rotating the Camera           |   |
| Shooting                      | 6 |
| Playhack                      | 7 |
| Touch Panel Icons             | 8 |
| Shooting                      | 8 |
| Plavhack                      |   |
| 1 luyback                     |   |

## First Steps

| Charging the Battery                    | 10 |
|-----------------------------------------|----|
| Inserting the Battery and a Memory Card | 11 |
| Compatible Memory Cards                 | 14 |
| Turning the Camera on and Off           | 16 |
| Shooting Mode                           | 16 |
| Playback Mode                           | 16 |
| Basic Setup                             | 18 |

## **Basic Photography and Playback**

| Taking Pictures in 📠 (Scene Recognition) Mode | 20 |
|-----------------------------------------------|----|
| Viewing Pictures                              | 24 |

## More on Photography

| Shooting Mode                         | 25 |
|---------------------------------------|----|
| AUTO                                  | 26 |
| 🛱 TOUCH & SHOOT                       | 26 |
| TOUCH & TRACK                         | 26 |
| SP SCENE POSITION                     | 27 |
| 📼 MOTION PANORAMA                     | 28 |
| ♠ / ♠ ↓ NATURAL LIGHT / NATURAL & ↓   | 30 |
| P PROGRAM AE                          | 31 |
| Focus Lock                            | 32 |
| 🛃 Exposure Compensation               | 34 |
| 4 Using the Flash (Intelligent Flash) | 35 |
| 🖒 Using the Self-Timer                | 37 |
| Macro Mode (Close-ups)                | 38 |
| Intelligent Face Detection            |    |
| -                                     |    |

### **More on Playback**

| Playback Options                | 40 |
|---------------------------------|----|
| Playback Zoom                   | 41 |
| III Multi-Frame Playback        | 42 |
| Deleting Pictures               | 44 |
| 😽 Image Search                  | 45 |
| PhotoBook Assist                | 47 |
| Creating a PhotoBook            | 47 |
| Viewing Photobooks              | 48 |
| Editing and Deleting Photobooks | 48 |
| 🖌 Edit                          | 49 |
| COLLAGE                         | 50 |
| IMAGE ROTATE                    | 51 |
| 😂 CROP                          | 51 |
| RESIZE                          | 52 |
| RED EYE REMOVAL                 | 52 |
| ➤ MOVIE TRIMMING                | 53 |
| MOVIE JOIN                      | 54 |
| Viewing Panoramas               | 55 |
|                                 |    |

# Movies 56 Recording Movies 57 Viewing Movies 58

### Connections

| Printing Pictures via USB            |    |
|--------------------------------------|----|
| Viewing Pictures on a Computer       | 61 |
| Windows: Installing MyFinePix Studio | 61 |
| Macintosh: Installing FinePixViewer  | 63 |
| Connecting the Camera                | 65 |

### Menus

| Using the Menus: Shooting Mode | 68 |
|--------------------------------|----|
| Using the Shooting Menu        | 68 |
| Shooting Menu Options          | 69 |
| EXP. COMPENSATION              | 69 |
| ISO ISO                        | 69 |
| IMAGE SIZE                     | 70 |
| 🛃 IMAGE QUALITY                | 71 |
| I∎ FINEPIX COLOR               | 71 |
| WB WHITE BALANCE               | 72 |
| CONTINUOUS                     | 72 |
| 🖸 FACE DETECTION               | 73 |
| MOVIE QUALITY                  | 73 |
| BEST FRAMING                   | 73 |
| SILENT MODE                    | 73 |
| SET SET-UP                     | 73 |

| Using the Menus: Playback Mode | 74 |
|--------------------------------|----|
| Using the Playback Menu        | 74 |
| Playback Menu Options          | 74 |
| PHOTOBOOK ASSIST               | 74 |
| ★ FAVORITES                    | 74 |
| E PICTURE COMPARE              | 74 |
|                                | 75 |
| 🖌 EDIT                         | 75 |
| 🗃 SLIDE SHOW                   | 75 |
| • PROTECT                      | 76 |
| COPY COPY                      | 77 |
| 🗰 ERASE                        | 77 |
| MARK FOR UPLOAD TO             | 78 |
| SILENT MODE                    | 79 |
| SET-UP                         |    |
| _                              |    |

| The Setup Menu       | 80 |
|----------------------|----|
| Using the Setup Menu | 80 |
| Setup Menu Options   | 80 |
| IMAGE DISP.          | 80 |
| 🖭 FRAME NO           | 81 |
| 🖤 DIGITAL IS         | 81 |
| Q DIGITAL ZOOM       | 82 |
| OATE/TIME            | 82 |
| VOLUME               | 83 |
| ▶ SOUND              | 83 |
| 🔅 LCD BRIGHTNESS     | 83 |
| 🕞 FORMAT             | 83 |
| ☞ 言語/LANG            | 84 |
| 🗂 AUTO POWER OFF     | 84 |
| € TIME DIFFERENCE    | 84 |
| AUTOROTATE PB        | 85 |
| BACKGROUND COLOR     | 85 |
| LCD MODE             | 85 |
| 🖙 RESET              | 85 |
| CALIBRATION          | 85 |
| VER VERSION INFO     | 85 |

## **Technical Notes**

| Optional Accessories      | 86 |
|---------------------------|----|
| Printing                  | 86 |
| Computer Related          | 86 |
| Audio/Visual              | 86 |
| Accessories from FUJIFILM | 87 |
| Caring for the Camera     | 88 |
| Storage and Use           | 88 |
| Water and Sand            | 88 |
| Condensation              | 88 |
| Cleaning                  |    |
| Traveling                 |    |
|                           |    |

| Troubleshooting               |    |
|-------------------------------|----|
| Problems and Solutions        | 90 |
| Warning Messages and Displays | 96 |
| Appendix                      |    |

| Tips and Tricks                      |     |
|--------------------------------------|-----|
| Internal Memory/Memory Card Capacity | 103 |
| Specifications                       | 104 |

## **Before You Begin**

## Symbols and Conventions

The following symbols are used in this manual:

- $\ensuremath{\mathbbm O}$  : This information should be read before use to ensure correct operation.
- Additional information that may be helpful when using the camera.
- In this manual on which related information may be found.

Menus and other text in the LCD monitor are shown in **bold**. In the illustrations in this manual, displays may be simplified for explanatory purposes.

## Supplied Accessories

The following items are included with the camera:

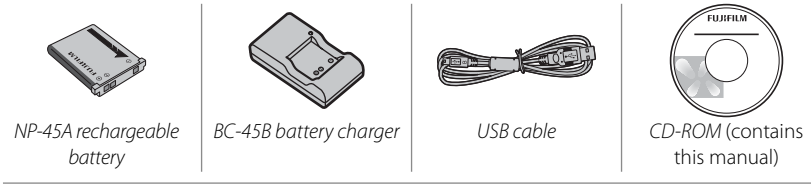

• Strap

• User Guide

Attaching the Strap Attach the strap as shown.

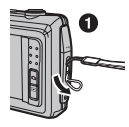

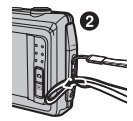

## Parts of the Camera

For more information, refer to the page listed to the right of each item.

| 1 | Zoom control21,              | 41  | 11 🕨 (playback) button     | 24, 40 |
|---|------------------------------|-----|----------------------------|--------|
| 2 | Shutter button               | 22  | 12 🗖 (shooting) button     | 16, 24 |
| 3 | 😫 (movie recording) buttonx, | 56  | 13 Strap eyelet            | 1      |
| 4 | Flash                        | 35  | 14 Battery-chamber cover   | 11     |
| 5 | Microphone                   | 56  | 15 Tripod mount            |        |
| 6 | Lens 1                       | 04  | 16 Connector for USB cable | 59,65  |
| 7 | Speaker                      | 58  | 17 Battery chamber         | 11     |
| 8 | On/off switch and lens cover | 16  | 18 Memory card slot        | 12     |
| 9 | Self-timer lamp              | 37  | 19 Battery latch           | 11, 13 |
| 0 | LCD monitor 1                | 96  |                            |        |
|   | Touch panel display          | , 6 |                            |        |

## Camera Displays (Touch Panel)

The following types of indicator may be displayed during shooting and playback. Indicators vary with camera settings.

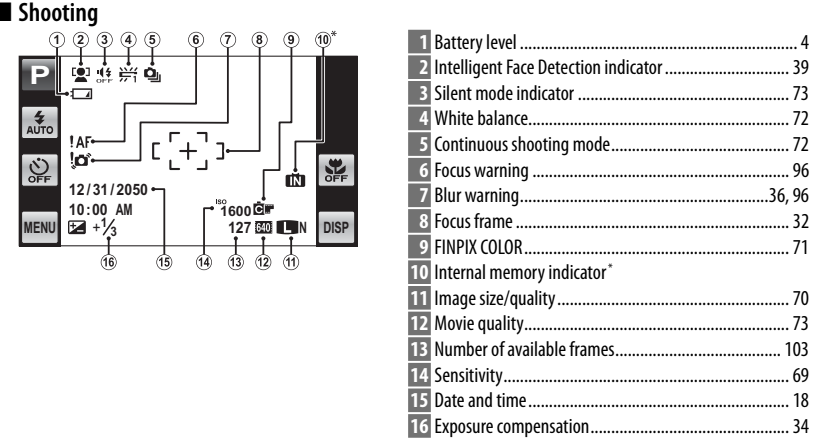

\* 🚯 : indicates that no memory card is inserted and that pictures will be stored in the camera's internal memory (🕮 12).

## Playback

| · 1 2 3 4 5 6 7 8                     | 1 Playback mode indicator24, 40        |
|---------------------------------------|----------------------------------------|
|                                       | 2 Intelligent Face Detection indicator |
|                                       | 3 Silent mode indicator79              |
| • • • • • • • • • • • • • • • • • • • | 4 Red-eye removal indicator 52         |
|                                       | 5 Edit                                 |
| VouTube-                              | 6 Photobook assist                     |
|                                       | 7 Gift image 40                        |
| MENU                                  | 8 Frame number                         |
|                                       | 9 Protected image                      |
|                                       | 10 Favorites                           |
|                                       | 11 Mark for upload to 78               |

## Battery Level

Battery level is shown as follows:

| Indicator      | Description                                                        |  |
|----------------|--------------------------------------------------------------------|--|
| (white)        | Battery partially discharged.                                      |  |
| (white)        | Battery more than half discharged.                                 |  |
| <b>d</b> (red) | Low battery. Charge as soon as possible.                           |  |
| ∎ (blinks red) | vlinks red) Battery exhausted. Turn camera off and charge battery. |  |

### Hiding and Viewing Indicators

Tap **DISP** to cycle through shooting and playback indicators as follows: all icons and indicators displayed/all icons and indicators hidden/only button icons displayed.

## The Touch Panel Display

The touch panel display can be operated by tapping the display or gliding a finger over the panel. The panel responds to pressure; use a firm touch, but do **NOT** use excessive force.

## 🔳 Tap

Lightly tap the display to adjust settings or select pictures or menu options.

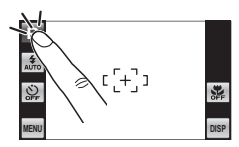

### Scroll

Glide lightly over the display to scroll through pictures during playback.

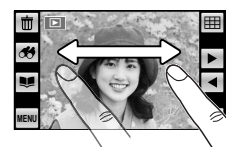

- ① Note that some monitor covers may affect the visibility of the image in the monitor or make the monitor less responsive. To avoid damaging the monitor and touch panel display, observe the following precautions:
  - Use only your fingers to operate the panel. Do not use excessive force.
  - Do not sit on the camera (by, for example, leaving it in a back pocket when sitting down), place it under heavy objects, or attempt to force it into a small space (such as a suitcase that is already full).
  - Do not attach objects to the camera strap that might place pressure on the monitor.

## **Rotating the Camera**

With some exceptions, the display in the monitor rotates 90 ° when the camera is in "tall" orientation.

## Shooting

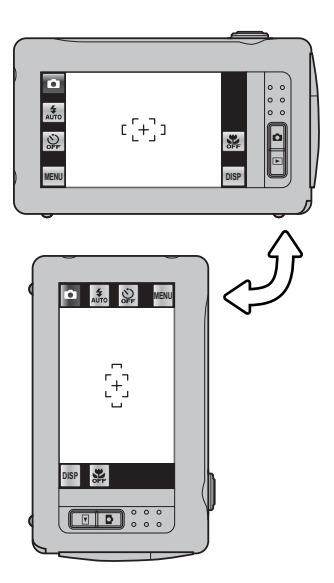

## Playback

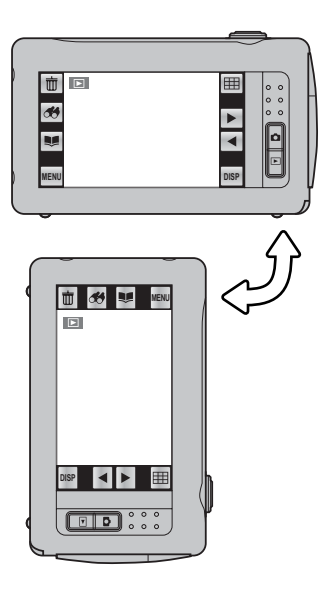

## **Touch Panel Icons**

## Shooting

Tap the icons in the shooting display to perform the operations listed below. The icons displayed vary with the options currently selected.

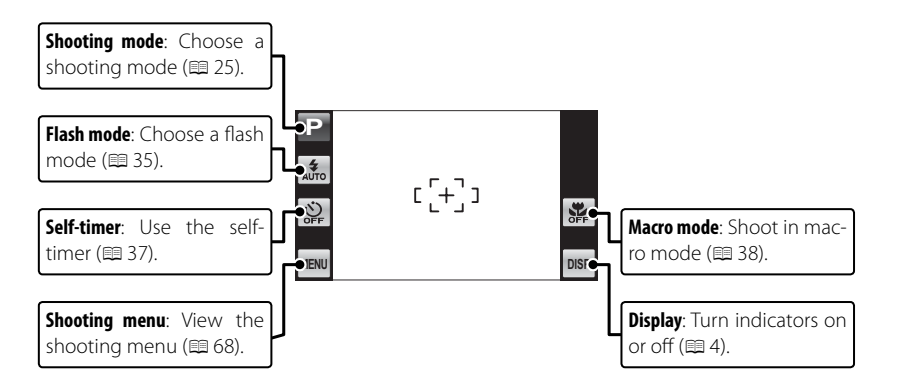

## Playback

Tap the icons in the playback display to perform the operations listed below. The icons displayed vary with the type of picture and the current playback mode.

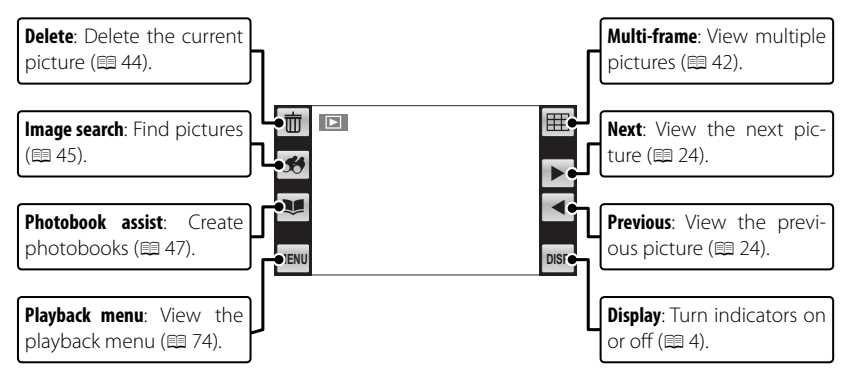

## First Steps

## Charging the Battery

The battery is not charged at shipment. Charge the battery before use.

## **1** Place the battery in the supplied battery charger.

Insert the battery in the orientation indicated by the  $\oplus \oplus \oplus$  labels.

The camera uses an NP-45A rechargeable battery.

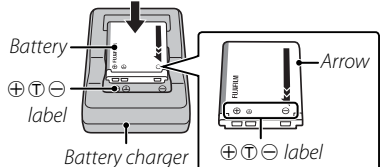

## **2** Plug the charger in.

Plug the charger into a power outlet. The charging indicator will light.

## The Charging Indicator

The charging indicator shows battery charge status as follows:

| Charging indicator | Battery status         | Action                                     |
|--------------------|------------------------|--------------------------------------------|
| Off                | Battery not inserted.  | Insert the battery.                        |
| On (green)         | Battery fully charged. | Remove the battery.                        |
| On (yellow)        | Battery charging.      |                                            |
| Blinks (yellow)    | Battery fault.         | Unplug the charger and remove the battery. |

## 3 Charge the battery.

Remove the battery when charging is complete.

① Unplug the charger when it is not in use.

## Inserting the Battery and a Memory Card

Although the camera can store pictures in internal memory, optional SD, SDHC and SDXC *memory cards* (sold separately) can be used to store additional pictures. After charging the battery, insert the battery and memory card as described below.

## 1 Open the battery-chamber cover.

- Be sure the camera is off before opening the battery-chamber cover.
- Do not open the battery-chamber cover when the camera is on. Failure to observe this precaution could result in damage to image files or memory cards.

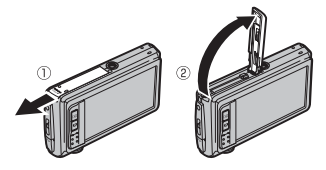

① Do not use excessive force when handling the battery-chamber cover.

## 2 Insert the battery.

Align the orange stripe on the battery with the orange battery latch and slide the battery into the camera, keeping the battery latch pressed to one side.

① Insert the battery in the correct orientation. Do NOT use force or attempt to insert the battery upside down or backwards. The battery will slide in easily in the correct orientation.

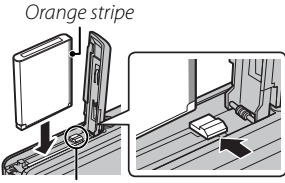

Battery latch

## 3 Insert the memory card.

Holding the memory card in the orientation shown at right, slide it in until it clicks into place at the back of the slot.

- Be sure card is in the correct orientation; do not insert at an angle or use force. If the memory card is not correctly inserted or no memory card is inserted, in will appear in the LCD monitor and internal memory will be used for recording and playback.
- ① SD/SDHC/SDXC memory cards can be locked, making it impossible to format the card or to record or delete images. Before inserting an SD/SDHC/SDXC memory card, slide the write-protect switch to the unlocked position.

## **4** Close the battery-chamber cover.

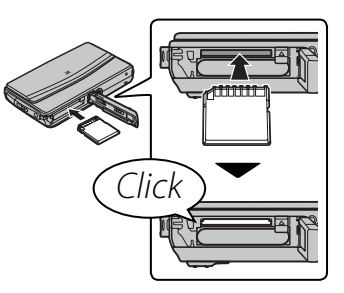

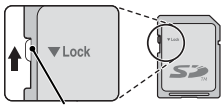

Write-protect switch

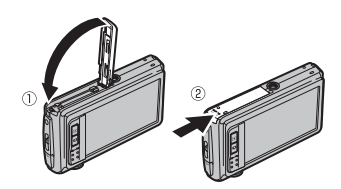

## Removing the Battery and Memory Card

Before removing the battery or memory card, *turn the camera off* and open the battery-chamber cover.

To remove the battery, press the battery latch to the side, and slide the battery out of the camera as shown.

Battery latch

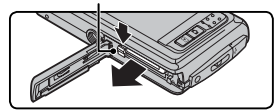

To remove the memory card, press it in and release it slowly. The card can then be removed by hand. When a memory card is removed, the card could come out of the slot too quickly. Use your finger to hold it and gently release the card.

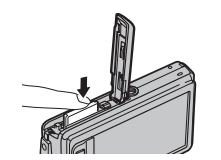

## Compatible Memory Cards

FUJIFILM and SanDisk SD, SDHC and SDXC memory cards have been approved for use in the camera. A complete list of approved memory cards is available at *http://www.fujifilm.com/support/digital\_cameras/compatibility/*. Operation is not guaranteed with other cards. The camera can not be used with *xD-Picture Cards* or MultiMediaCard (MMC) devices.

- ① Memory Cards
- Do not turn the camera off or remove the memory card while the memory card is being formatted or data are being recorded to or deleted from the card. Failure to observe this precaution could damage the card.
- Format SD/SDHC/SDXC memory cards before first use, and be sure to reformat all memory cards after using them in a computer or other device. For more information on formatting memory cards, see " FORMAT" (💷 83).
- Memory cards are small and can be swallowed; keep out of reach of children. If a child swallows a memory card, seek medical assistance immediately.
- miniSD or microSD adapters that are larger or smaller than the standard dimensions of an SD/SDHC/SDXC card may not eject normally; if the card does not eject, take the camera to an authorized service representative. Do not forcibly remove the card.
- Do not affix labels to memory cards. Peeling labels can cause camera malfunction.
- Movie recording may be interrupted with some types of SD/SDHC/SDXC memory card. Use a **CLASS** card or better when shooting HD movies.

- The data in internal memory may be erased or corrupted when the camera is repaired. Please note that the repairer will be able to view pictures in internal memory.
- Formatting a memory card or internal memory in the camera creates a folder in which pictures are stored. Do not rename or delete this folder or use a computer or other device to edit, delete, or rename image files. Always use the camera to delete pictures from memory cards and internal memory; before editing or renaming files, copy them to a computer and edit or rename the copies, not the originals.

### ① Batteries

- Remove dirt from the battery terminals with a clean, dry cloth. Failure to observe this precaution could prevent the battery from charging.
- Do not affix stickers or other objects to the battery. Failure to observe this precaution could make it impossible to remove the battery from the camera.
- Do not short the battery terminals. The battery could overheat.
- Read the cautions in "The Battery and Power Supply" (🕮 vi).
- Use only battery chargers designated for use with the battery. Failure to observe this precaution could result in product malfunction.
- Do not remove the labels from the battery or attempt to split or peel the outer casing.
- The battery gradually loses its charge when not in use. Charge the battery one or two days before use.

## Turning the Camera on and Off

## Shooting Mode

To turn the camera on, open the lens cover fully. The camera turns off when the lens cover is closed.

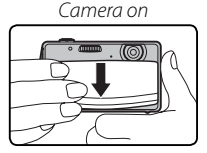

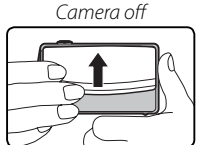

## Playback Mode

If the lens cover is closed, the camera can be turned on in playback mode by pressing the **>** button for about a second.

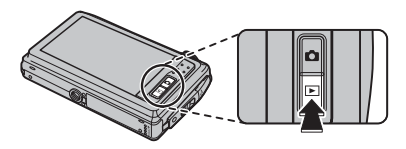

To turn the camera off, press and hold the 🕨 button.

## Switching to Shooting Mode

To exit to shooting mode, press the shutter button halfway or the 🖸 button.

- ${f D}$  Fingerprints and other marks on the lens can affect pictures. Keep the lens clean.
- $\ensuremath{\mathbbm T}$  Turning the camera off does not completely end the supply of power to the camera.

### Auto Power Off

The camera will turn off automatically if no operations are performed for the length of time selected for **T AUTO POWER OFF** (E 84).

## Basic Setup

A language-selection dialog is displayed the first time the camera is turned on. Set up the camera as described below (you can reset the clock or change languages at any time using the **③ DATE/TIME** or **③** 言語/LANG. options in the setup menu; for information on displaying the setup menu, see page 80).

 Tap to select a language. Tap ▲ or ▼ to view additional languages.

## "NO" and "BACK"

Tap **BACK** to return to the previous step, **NO** to skip the current step. Any steps you skip will be displayed the next time the camera is turned on.

- 2 The date will be displayed. Tap the ▲ or ▼ arrows to set the date and then tap OK. To change the order in which the year, month, and day are displayed, tap YY.MM.DD.
- 3 The time will be displayed. Select AM or PM, tap the
   ▲ or ▼ arrows to set the time, and tap OK.

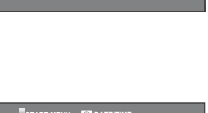

言語/LANG.

PORTUGUÉS

ESPAÑOL

NEDERLANDS РУССКИЙ

ITALIANO

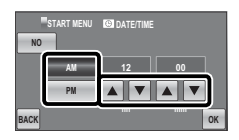

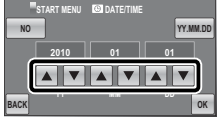

- **4** Tap a shooting mode.
- **5** Tap **OK** to enter shooting mode when setup is complete.

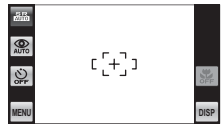

### The Camera Clock

If the battery is removed for an extended period, the camera clock will be reset and the language-selection dialog will be displayed when the camera is turned on.

## **Basic Photography and Playback**

## Taking Pictures in 🙈 (Scene Recognition) Mode

This section describes how to take pictures in 👪 (scene recognition) mode. The camera automatically analyzes the composition and adjusts settings appropriately.

## **1** Turn the camera on.

Fully open the lens cover. 🔊 shooting indicators will be displayed.

## 🍽 The 😫 Icon

This icon indicates that the camera continuously searches for faces to select the appropriate scene, increasing the drain on the battery.

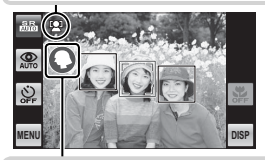

## The Scene Icon

The camera selects the scene according to shooting conditions and the type of subject: O PORTRAIT (portraits), O LANDSCAPE (landscapes), O NIGHT (poorly-lit landscapes), O MACRO (close ups), O NIGHT PORTRAIT (poorly-lit portraits), O BACKLIT PORTRAIT (backlit portraits), O AUTO (all other scenes)

## 2 Frame the picture.

Use the zoom control to frame the picture in the display.

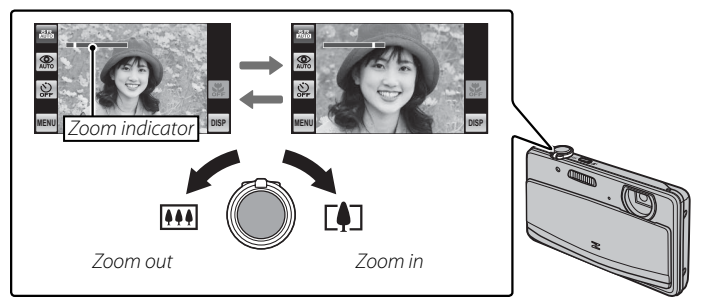

## Holding the Camera

Hold the camera steady with both hands and brace your elbows against your sides. Shaking or unsteady hands can blur your shots.

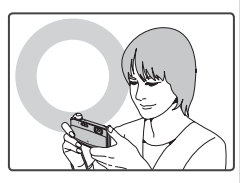

To prevent pictures that are out of focus or too dark (underexposed), keep your fingers and other objects away from the lens and flash.

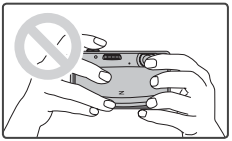

## 3 Focus.

Press the shutter button halfway to focus.

The lens may make a noise when the camera focuses; this is normal.

If the camera is able to focus, it will beep twice.

If the camera is unable to focus, the focus frame will turn red, **!AF** will be displayed. Change the composition or use focus lock (💷 32).

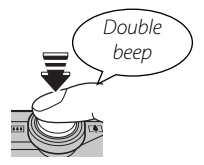
## 4 Shoot.

Smoothly press the shutter button the rest of the way down to take the picture.

If the subject is poorly lit, the flash may fire when the picture is taken. For information on using the flash when lighting is poor, see "4 Using the Flash (Intelligent Flash)" (
 (
 35).

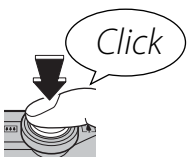

#### The Shutter Button

The shutter button has two positions. Pressing the shutter button halfway sets focus and exposure; to shoot, press the shutter button the rest of the way down.

#### Basic Photography and Playback

Viewing Pictures

Pictures can be viewed in the LCD monitor. When taking important photographs, take a test shot and check the results.

## 1 Press the 🕨 button.

The most recent picture will be displayed.

2 View additional pictures. Scroll left or right or tap ◀ or ►.

Press the shutter button or the 🖸 button to exit to shooting mode.

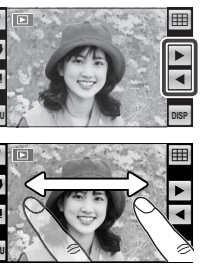

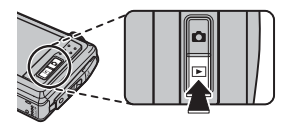

# More on Photography

# Shooting Mode

SCENE RECOGNITION

TOUCH & SHOOT

**TOUCH & TRACK** 

SCENE POSITION

SR

AUTO AUTO

15

н.

SP

A description of the selected mode will be displayed; tap the description to continue, or wait for it to clear from the display automatically.

MOTION PANORAMA

NATURAL LIGHT/

NATURAL & 4

PROGRAM AE

28

30

31

Choose a shooting mode according to the scene or type of subject. Tap the shooting mode icon in the monitor and tap the icon for the desired mode.

PANORAMA

♥/♥<sup>4</sup>

Ρ

20

26

26

26

27

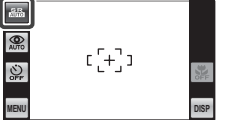

## AUTO

Choose for crisp, clear snapshots. This mode is recommended in most situations.

## TOUCH & SHOOT

Choose this mode to take pictures by touching the display instead of pressing the shutter button. Touch anywhere inside the "touch and shoot" area to focus on the selected subject and take a picture.

### E. TOUCH & TRACK

Touch the subject in the display. Focus will track the subject as it moves through the frame.

- The camera focuses continuously, increasing the drain on the battery, and that the sound of the camera focusing may be audible.
- Focus will be fixed at the center of the display when macro is on.

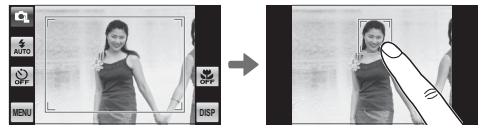

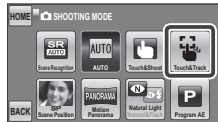

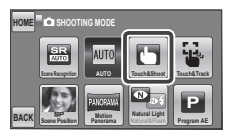

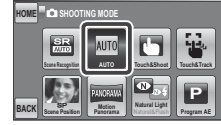

## SP SCENE POSITION

The camera offers a choice of "scenes," each adapted to particular shooting conditions or a specific type of subject. Choose from the following options:

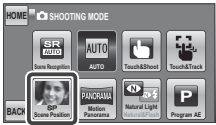

| Scene                                                                                                    | Description                                                                |  |  |  |  |
|----------------------------------------------------------------------------------------------------|----------------------------------------------------------------------------|--|--|--|--|
| PORTRAIT                                                                                                    | Choose for portraits.                                                      |  |  |  |  |
| PORTRAIT ENHANCER                                                                                                    | Choose for a smooth skin effect when shooting portraits.                   |  |  |  |  |
| LANDSCAPE                                                                                                    | Choose for daylight shots of buildings and landscapes.                     |  |  |  |  |
| <b>SPORT</b> Choose when photographing moving subjects.                                                                             |                                                                            |  |  |  |  |
| C NIGHT                                                                                                    | Choose this mode for poorly lit twilight or night scenes.                  |  |  |  |  |
| <sup>®</sup> C <sup>*</sup> NIGHT (TRIPOD)                                                                                          | Choose this mode for slow shutter speeds when shooting at night.           |  |  |  |  |
| 🚢 SUNSET                                                                                                    | Choose this mode to record the vivid colors in sunrises and sunsets.       |  |  |  |  |
| <ul> <li>SNOW</li> <li>Choose for crisp, clear shots that capture the brightness of sce<br/>nated by shining white snow.</li> </ul> |                                                                            |  |  |  |  |
| NA REACH                                                                                                    | Choose for crisp, clear shots that capture the brightness of sunlit beach- |  |  |  |  |
|                                                                                                    | es.                                                                        |  |  |  |  |
| Ƴ PARTY                                                                                                    | Capture indoor background lighting under low-light conditions.             |  |  |  |  |
| ☆ FLOWER                                                                                                    | Choose for vivid close-ups of flowers.                                     |  |  |  |  |
| TEXT TEXT                                                                                                    | Take clear pictures of text or drawings in print.                          |  |  |  |  |

### **MOTION PANORAMA**

Follow an on-screen guide to take photos that will automatically be joined to form a panorama.

**1** Tap  $\rightarrow$  and select the pan direction.

- **2** Take a photograph. Exposure and white balance for the panorama are set with the first shot.
- 3 Frame the next shot to overlap with the previous picture by superimposing ⊕ on + so that they form a solid circle (●). The camera will release the shutter automatically.

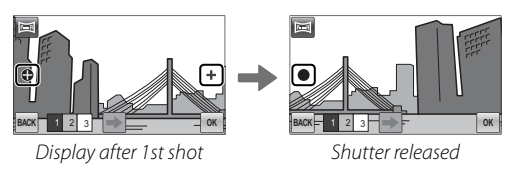

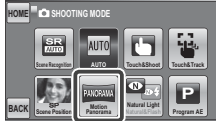

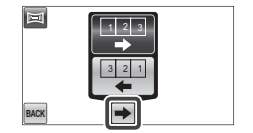

**4** Take the last shot as described in Step 3.

- To end shooting and create a panorama after the first or second shot, tap OK after completing Step 2 or Step 3 and proceed to Step 5.
- 5 Tap OK to save the picture.
- ① Panoramas are created from multiple frames. The camera may in some cases be unable to stitch the frames together perfectly.
- ① The desired results may not be achieved with moving subjects, subjects close to the camera, unvarying subjects such as the sky or a field of grass, subjects that are in constant motion, such as waves and waterfalls, or subjects that undergo marked changes in brightness. Panoramas may be blurred if the subject is poorly lit.

#### For Best Results

For best results, be careful not to tilt the camera backward or forward or to either side and try not to move the camera while **①** and **+** are aligned to form a solid circle.

#### Printing Panoramas

Depending on the page size and the size of the panorama, panoramas may print with their edges cropped out or with wide margins at the top and bottom or at both sides.

### <u>●/@\$ NATURAL LIGHT / NATURAL & \$</u> Choose **● NATURAL LIGHT** or **●\$ NATURAL & \$**.

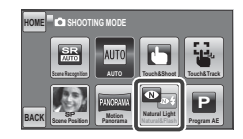

| Option           | Description                                                                   |
|------------------|-------------------------------------------------------------------------------|
| NATIIRAI LIGHT   | Capture natural light indoors, under low light, or where the flash can not be |
|                  | used. The flash turns off and sensitivity is raised to reduce blur.           |
|                  | This mode helps ensure good results with backlit subjects and in other situ-  |
|                  | ations with difficult lighting. Each time the shutter button is pressed, the  |
| ጭ\$ NATURAL & \$ | camera takes two shots: one shot without the flash to preserve natural light- |
|                  | ing, followed immediately by a second shot with the flash. Do not move the    |
|                  | camera until shooting is complete.                                            |

### P PROGRAM AE

The camera sets exposure automatically.

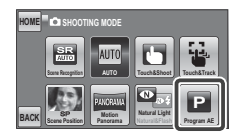

## Focus Lock

To compose photographs with off-center subjects:

- **1** Focus: Position the subject in the focus frame (r[+]<sup>3</sup>) and press the shutter button halfway to lock focus and exposure. Focus and exposure will remain locked while the shutter button is pressed halfway (AF/AE lock).
- 2 Recompose: Keep the button pressed halfway.

3 Shoot: Press the button all the way down.

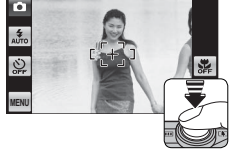

[+1]

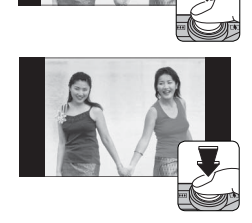

### Autofocus

Although the camera boasts a high-precision autofocus system, it may be unable to focus on the subjects listed below. If the camera is unable to focus, focus on another subject at the same distance and use focus lock to recompose the photograph.

- Very shiny subjects such as mirrors or car bodies.
- Fast-moving subjects.
- Subjects photographed through a window or other reflective object.
- Dark subjects and subjects that absorb rather than reflect light, such as hair or fur.
- Insubstantial subjects, such as smoke or flame.

- Subjects that show little contrast with the background (for example, subjects in clothing that is the same color as the background).
- Subjects positioned in front of or behind a high-contrast object that is also in the focus frame (for example, a subject photographed against a backdrop of highly contrasting elements).

# Exposure Compensation

To adjust exposure compensation when photographing very bright, very dark, or high-contrast subjects, tap MENU to display the shooting menu and select 🗹 EXP. COMPENSATION (◯ 69). Tap ▲ or ▼ to choose an exposure compensation value and then tap OK.

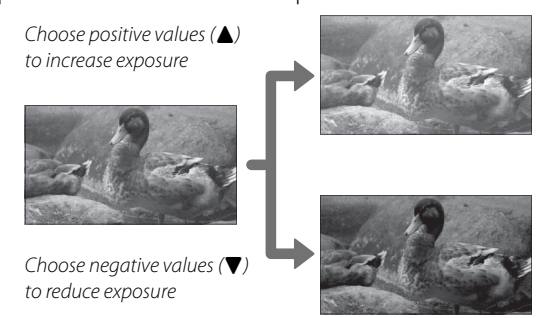

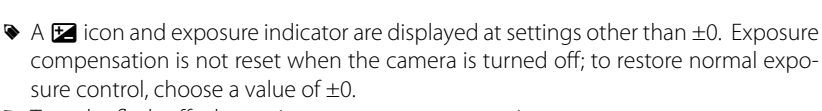

- Turn the flash off when using exposure compensation.
- Exposure compensation is available only when P (PROGRAM AE) is selected for shooting mode.

Ρ

נ[+] כ

# 4 Using the Flash (Intelligent Flash)

When the flash is used, the camera's *Intelligent Flash* system instantly analyzes the scene based on such factors as the brightness of the subject, its position in the frame, and its distance from the camera. Flash output and sensitivity are adjusted to ensure that the main subject is correctly exposed while preserving the effects of ambient background lighting, even in dimly-lit indoor scenes. Use the flash when lighting is poor, for example when shooting at night or indoors under low light.

Tap the flash icon and choose from the following flash modes:

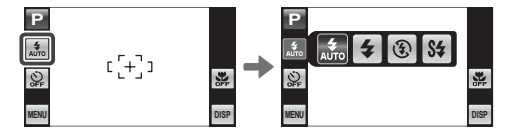

| Option                          | Description                                                                                                    |  |  |  |  |
|---------------------------------|----------------------------------------------------------------------------------------------------|--|--|--|--|
| AUTO FLASH)                     | The flash fires when required. Recommended in most situations.                                                                    |  |  |  |  |
| <b>\$∕@\$</b><br>(FORCED FLASH) | The flash fires whenever a picture is taken. Use for backlit subjects or for natural<br>coloration when shooting in bright light. |  |  |  |  |
| (SUPPRESSED FLASH)              | The flash does not fire even when the subject is poorly lit. Use of a tripod is<br>recommended.                                   |  |  |  |  |
| S≰∕∰<br>(SLOW SYNCHRO)          | Capture both the main subject and the background under low light (note that brightly lit scenes may be overexposed).              |  |  |  |  |

- If the flash will fire, i will be displayed when the shutter button is pressed halfway. At slow shutter speeds, i will appear in the display to warn that pictures may be blurred; use of a tripod is recommended.
- The flash may fire several times with each shot. Do not move the camera until shooting is complete.
- The flash may cause vignetting.

#### Red-Eye Removal

When Intelligent Face Detection and red-eye removal (🕮 39) are on, red-eye removal is available in auto (**①**; RED EYE REDUCTION), flash on (**①**; FORCED FLASH), and slow sync (**①**; RED EYE & SLOW) modes. Red-eye removal minimizes "*red-eye*" caused when light from the flash is reflected from the subject's retinas.

## 👏 Using the Self-Timer

To use the self-timer, tap the self-timer icon and choose from the following options:

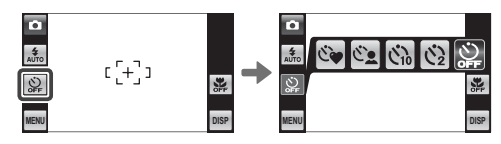

| Option           | Description                                                                                                    |  |  |  |
|------------------|----------------------------------------------------------------------------------------------------|--|--|--|
| ॐ (COUPLE TIME)  | <ul> <li>The camera starts the timer when it detects two portrait subjects close together.</li> <li>Tap ◀ or ► to choose how close the subjects must be together before the timer starts (the more hearts, the closer the subjects must be together).</li> <li>To stop the timer before the picture is taken, press the shutter button halfway.</li> </ul> |  |  |  |
| েছ (GROUP TIMER) | The camera will start the timer when it detects the selected number of portrait subjects. Tap ◀ or ► to choose the number of subjects.<br>To stop the timer before the picture is taken, press the shutter button halfway.                                                                                                    |  |  |  |
| ്പ (10 SEC)      | The shutter is released ten seconds after the shutter button is pressed. Use for self-portraits. The self-timer lamp on the front of the camera blinks while the timer counts down.                                                                                                    |  |  |  |
| ♥2 (2 SEC)       | The shutter is released two seconds after the shutter button is pressed. Use to reduce blur caused by the camera moving when the shutter button is pressed. The self-timer lamp will blink as the timer counts down.                                                                                                    |  |  |  |
| off (OFF)        | Self-timer off.                                                                                                    |  |  |  |

## 🗱 Macro Mode (Close-ups)

For close-ups, tap the macro mode icon and select ♥. When macro mode is in effect, the camera focuses on subjects near the center of the frame. Use the zoom control to compose pictures (■ 21).

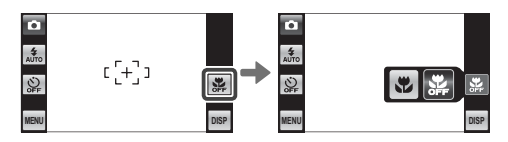

To exit macro mode, tap the macro mode icon and select **#**.

Use of a tripod is recommended to prevent blur caused by camera shake.

## Intelligent Face Detection

Intelligent Face Detection sets focus and exposure for human faces anywhere in the frame, preventing the camera from focusing on the background in group portraits. Choose for shots that emphasize portrait subjects.

To use Intelligent Face Detection, tap **MENU** to display the shooting menu and select on for 🖾 FACE DETEC-**TION** (E 73). Faces can be detected with the camera in vertical or horizontal orientation; if a face is detected. it will be indicated by a green border. If there is more than one face in the frame, the camera will select the face closest to the center; other faces are indicated by white borders

- ① In some modes, the camera may set exposure for the frame as a whole rather than the portrait subject.
- ① If the subject moves as the shutter button is pressed, their face may not be in the area indicated by the green border when the picture is taken.

נ [+] ז

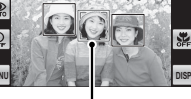

Green horder

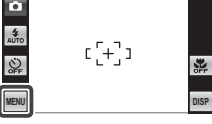

# More on Playback

## Playback Options

To view the most recent picture in the LCD monitor, press the 🕨 button.

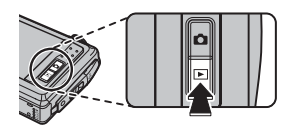

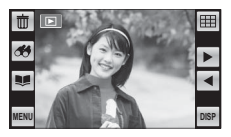

Scroll left or right or tap  $\blacktriangleleft$  or  $\blacktriangleright$  to view additional pictures.

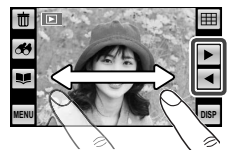

Pictures taken using other cameras are indicated by a # ("gift image") icon during playback.

### <u>Playback Zoom</u>

- To zoom a picture in or out:
  - 1 Display the picture full screen and tap the picture to display the € icon.

2 Tap the Q icon. Zoom controls will be displayed; tap Q to zoom in or Q to zoom out (you can also select [] with the camera zoom control to display the zoom slider and use the zoom control to zoom in and out, or tap the display to zoom in on the selected area). Tap ▲, ♥, ◀, or ► to scroll the display.

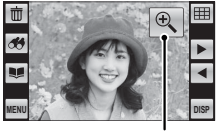

€ icon

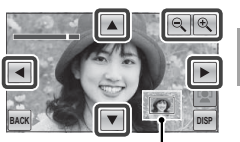

Navigation window shows portion of image currently visible in the display

#### Tap **BACK** to exit zoom.

The maximum zoom ratio varies with image size. Playback zoom is not available with cropped or resized copies saved at a size of 60 or smaller.

### <u> 🖽 Multi-Frame Playback</u>

To view pictures nine at a time, tap  $\boxplus$  in single-frame view. The number of pictures displayed changes each time you tap  $\boxplus$  (you can also select  $\blacksquare$  with the camera zoom control to increase the number of pictures displayed or [] to decrease the number of pictures).

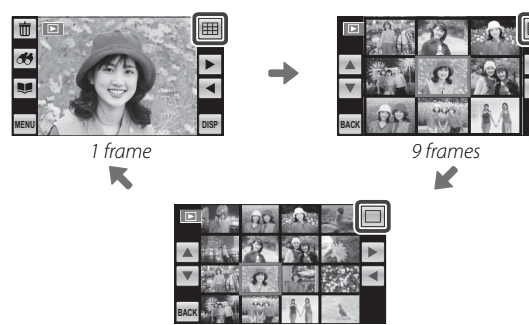

16 frames

In 9- and 16-frame views, scroll left or right or tap  $\blacktriangle$ ,  $\bigtriangledown$ ,  $\triangleleft$ , or  $\triangleright$  to view more pictures.

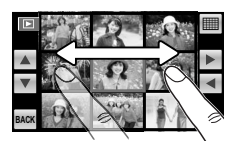

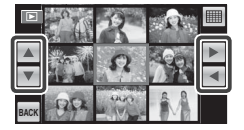

Tap a picture to view it full screen.

#### Rotating the Camera

When the camera is held in "tall" (portrait) orientation, the highlighted picture appears at the top of the display. Tap  $\blacktriangleleft$  or  $\triangleright$  to highlight pictures and tap the picture at the top of the display to view it full screen.

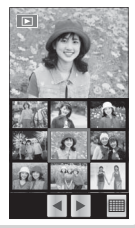

# **Deleting Pictures**

To delete individual pictures, multiple selected pictures, or all pictures, tap **MENU** during playback to display the playback menu, select **m ERASE** (**m** 77), and choose from the options below. Note that deleted pictures can **n** to be recovered. Copy important pictures to a computer or other storage device before proceeding.

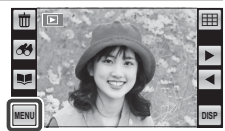

| Option             | Description                                                                                                    |  |  |  |
|--------------------|----------------------------------------------------------------------------------------------------|--|--|--|
| FRAME              | Tap $\triangleleft$ or $\blacktriangleright$ to scroll through pictures and tap $\blacksquare$ . A confirmation dialog will be displayed; tap <b>OK</b> to delete the current picture. Tap <b>BACK</b> to return to playback when all the desired pictures have been deleted.                                                                                                    |  |  |  |
| SELECTED<br>FRAMES | Tap pictures to select or deselect (pictures that are protected or in a print order are shown by <b>II</b> ). When the operation is complete, tap <b>OK</b> to display a confirmation dialog and tap <b>OK</b> to delete the selected pictures.                                                                                                    |  |  |  |
| ALL FRAMES         | A confirmation dialog will be displayed; tap <b>OK</b> to delete all unprotected pictures<br>(if a memory card is inserted, the pictures will be deleted from the memory card;<br>the pictures in internal memory are only deleted if no memory card is inserted).<br>Tapping <b>BACK</b> cancels deletion; note that any pictures deleted before you tapped<br><b>BACK</b> can not be recovered. |  |  |  |

Protected pictures can not be deleted. Remove protection from any pictures you wish to delete ( Pi 76).

# 🛃 Image Search

Search for pictures.

1 Tap the 🦽 icon in single-frame view.

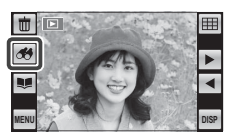

### 2 Choose from the following options:

| 5 1             |                                                                                        |  |  |  |  |
|-----------------|----------------------------------------------------------------------------------------|--|--|--|--|
| Option          | Description                                                                            |  |  |  |  |
| BY DATE         | Search by date.                                                                        |  |  |  |  |
| BY FACE         | Search for faces from the face recognition database.                                   |  |  |  |  |
| BY ★ FAVORITES  | Search by rating (🕮 74).                                                               |  |  |  |  |
| BY SCENE        | Search by scene.                                                                       |  |  |  |  |
| BY TYPE OF DATA | Find all still pictures, all movies, or edited pictures.                               |  |  |  |  |
| BY UPLOAD MARK  | Find all pictures selected for upload to a specified destination ( $\blacksquare$ 78). |  |  |  |  |

- Searches can also be performed from the playback menu (🕮 75).
  - 3 Select a search condition. Only pictures that match the search condition will be displayed (tap ∧ or ∨ to view additional search conditions).

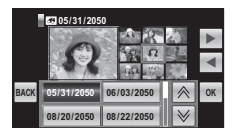

**4** The large preview to the left of the thumbnails is the current picture. To view the current picture full frame, tap the preview or tap **OK**.

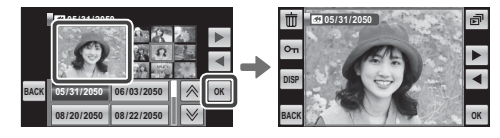

Tap  $\blacktriangleleft$  or  $\blacktriangleright$  to scroll through the pictures that match the search conditions or tap  $\overrightarrow{\mathbf{a}}$  to view them in a slide show ( $\blacksquare$  75). To delete ( $\blacksquare$  44) or protect ( $\blacksquare$  76) the pictures, tap  $\overrightarrow{\mathbf{a}}$  or  $\mathbf{O}_{\mathbf{n}}$  respectively.

**5** To exit, tap **OK** when the current picture is shown full frame. Tap **OK** to end the search.

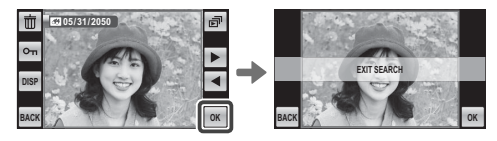

## 😻 PhotoBook Assist

Create books from your favorite photos.

### Creating a PhotoBook

- **1** Tap the 💵 icon in single-frame view.
  - Photobook assist can also be accessed from the playback menu (
     74).

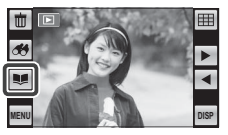

## 2 Tap NEW BOOK.

- 3 Tap one of the following to choose pictures for the new book.
  - SELECT FROM ALL: Choose from all available pictures.

  - Neither photographs 🚳 or smaller nor movies can be selected for photobooks.
- 4 Scroll through the images and tap ♥ to select or deselect the current image for inclusion in the book. To display the current image on the cover, tap ■.
  - The first picture selected becomes the cover image. Tap I to select a different picture for the cover.
- 5 Tap MENU to exit when the book is complete.

**6** Tap **COMPLETE PHOTOBOOK** (to select all photos or all photos matching the specified search conditions for the book, choose **SELECT ALL**). The new book will be added to the list in the photobook assist menu.

| HOME | SELECT IMAGES FOR PHOTOBOOK |  |
|------|-----------------------------|--|
|      | SELECT ALL                  |  |
| BACK | COMPLETE PHOTOBOOK          |  |

- ① Books can contain up to 300 pictures.
- ① Books that contain no photos are automatically deleted.

### Viewing Photobooks

To view a book, tap it in the photobook assist menu and then tap  $\blacktriangleleft$  and  $\blacktriangleright$  to scroll through the pictures.

### Editing and Deleting Photobooks

Display the photobook and tap **MENU**. The following options will be displayed; select the desired option and follow the on-screen instructions.

- EDIT: Edit the book as described in "Creating a PhotoBook" (🕮 47).
- ERASE: Delete the book.

#### Photobooks

Photobooks can be copied to a computer using the supplied MyFinePix Studio software.

🖌 Edit

To edit pictures, tap **MENU** during playback to display the playback menu, select **S EDIT**.

Tap  $\blacktriangle$  or  $\triangledown$  to scroll through the menu and tap an option to select it.

| Option                                                                                    | Description                                                                                                    |  |  |  |  |  |
|-------------------------------------------------------------------------------------------|----------------------------------------------------------------------------------------------------|--|--|--|--|--|
| COLLAGE                                                                                   | Create collages (🕮 50).                                                                                                    |  |  |  |  |  |
| IMAGE ROTATE                                                                              | Rotate pictures (💷 51).                                                                                                    |  |  |  |  |  |
| CROP                                                                                      | Create cropped copies of pictures (🕮 51).                                                                                                    |  |  |  |  |  |
| RESIZE                                                                                    | Create small copies of pictures (🕮 52).                                                                                                    |  |  |  |  |  |
| RED EYE REMOVAL                                                                           | Create copies with reduced red eye (🕮 52).                                                                                                    |  |  |  |  |  |
| ASPECT RATIO                                                                              | Choose the aspect ratio.                                                                                                    |  |  |  |  |  |
| BRIGHTNESS                                                                                | Adjust brightness.                                                                                                    |  |  |  |  |  |
| FACE MOSAIC                                                                               | If the original was taken with Intelligent Face Detection, a mosaic effect<br>can be applied to up to four faces. If Intelligent Face Detection was off or<br>no faces were detected, the mosaic effect will be applied to the center of<br>the image. |  |  |  |  |  |
| MOVIE TRIMMING Remove opening or ending footage to create an edited copy of movie (🗐 53). |                                                                                                    |  |  |  |  |  |
| MOVIE JOIN                                                                                | Add existing footage to the end of the current movie to create an edited copy (💷 54).                                                                                                    |  |  |  |  |  |

Select RESIZE, ASPECT RATIO, and FACE MOZAIC beforehand with other options; any retouched copied can not be further retouched by those options.

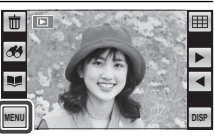

50

### E COLLAGE

Selecting **E COLLAGE** displays a selection of collage templates.

- **1** Tap the desired template for the collage.
- 2 Tap a frame in the template and then tap a picture at the right side of the display to place it in the selected frame (you can also select a picture first and then tap the target frame). Repeat until the template is filled. If the desired picture is not visible at the right side of the display, tap right or to view more pictures.
  - To rotate or crop an image for display in a collage, tap its frame in the collage template. Rotation and crop tools will appear at the edges of the display. To rotate the picture, tap 
     The picture is rotated 90° clockwise each time you tap the icon. Tap Q or Q to zoom the

selected picture in or out and tap  $\blacktriangle$ ,  $\bigtriangledown$ ,  $\blacklozenge$ ,  $\blacklozenge$ ,  $\blacklozenge$ , to position it in the frame. Tap **OK** when the operation is complete. Note that depending on the template, you may not be able to rotate or crop the image.

- **3** Tap **OK** to complete the collage.
- **4** Image size options will be displayed. Tap an option to create a collage at the selected size and save it as a new file.

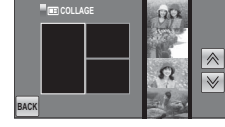

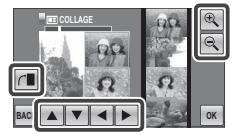

More on Playback

## IMAGE ROTATE

This option rotates pictures for display on the camera. It has no effect on pictures displayed on a computer or other device.

- 1 Tap the left and right arrows (◀ and ►) to select the picture you wish to rotate.
- 2 Tap → to rotate the picture 90 ° clockwise, to rotate it 90 ° counterclockwise.

## 3 Tap OK.

The next time the picture is played back, the rotated one will be displayed.

The camera may not be able to rotate pictures created with other devices.

## CROP

Create cropped copies of pictures.

- **1** Tap the left and right arrows ( $\blacktriangleleft$  and  $\blacktriangleright$ ) to select the picture you wish to crop.
- 2 Tap Q or Q to zoom in and out and tap ▲, ♥, ◄, or ► to scroll the picture until the desired portion is displayed. Higher zoom ratios produce smaller copies.
- **3** Tap **OK** to save the cropped copy to a separate file.
- Pictures taken with other cameras can not be cropped.

## RESIZE

Create small copies of pictures.

- 1 Tap the left and right arrows ( $\blacktriangleleft$  and  $\blacktriangleright$ ) to select the picture you wish to resize.
- **2** Tap an icon to copy the picture at the selected size. The sizes available vary with the size of the original image.

### **ORED EYE REMOVAL**

This option is used with pictures taken using Intelligent Face Detection to create copies that have been processed to remove red eye.

- 1 Tap the left and right arrows (◀ and ►) to select a picture.
- 2 Tap OK to create a copy with reduced red-eye.
- Red eye may not be removed if the camera is unable to detect a face or the face is in profile. Results may differ depending on the scene. Red eye can not be removed from pictures that have already been processed using red-eye removal.
- The amount of time needed to process the image varies with the number of faces detected.
- Copies created with 🖾 **RED EYE REMOVAL** are indicated by a 極 icon during playback.

## MOVIE TRIMMING

Remove opening or ending footage to create an edited copy of the current movie.

- 1 Display the desired movie.
- 2 Select MOVIE TRIMMING in the playback menu. To remove footage from the start of the copy, proceed to Step 3; otherwise, proceed to Step 4.
- 3 Tap ▶ to begin playback and tap to pause when the new opening frame is reached.
- **4** Tap **IN POINT**. To remove footage from the end of the copy, proceed to Step 5; otherwise, proceed to Step 6 (to exit without creating an edited copy, tap **BACK**).
- **5** Tap **t** to begin playback and tap **t** to pause when the new closing frame is reached.
- **6** Tap **OUT POINT** to save the copy.

## MOVIE JOIN

Add existing footage to the end of the current movie to create an edited copy.

- 1 Display the desired movie.
- 2 Select 📼 MOVIE JOIN in the playback menu.
- **3** Tap  $\blacktriangleleft$  or  $\blacktriangleright$  to highlight a movie.
- **4** Tap **OK** to add the highlighted footage to the end of the current movie and save the resulting copy, or tap **BACK** to exit without creating a copy.
- Both movies must have been recorded at the same frame size and frame rate and have a combined file size of no more than 2 GB.

## Viewing Panoramas

To view a panorama, display in single-frame view and tap **>**.

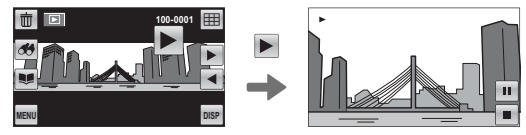

Horizontal panoramas are displayed from left to right. The following operations can be performed during playback:

| Operation      | Description                               |  |  |
|----------------|-------------------------------------------|--|--|
| End playback   | Tap 🗖 to end playback.                    |  |  |
| Pause playback | Tap 💵 to pause playback. Tap 🕨 to resume. |  |  |

# Movies

## **Recording Movies**

Press 27 to shoot a movie. During recording, **REC** and the time remaining will be displayed and sound will be recorded via the built-in microphone (be careful not to cover the microphone during recording).

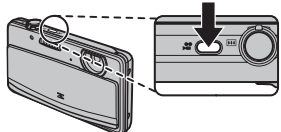

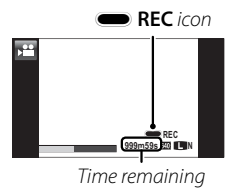

To end recording, press the 📽 button again. Recording ends automatically when the movie reaches maximum length or memory is full.

Zoom can be adjusted while recording is in progress.

- Focus is fixed when 2 is pressed. Exposure and white balance are adjusted automatically throughout recording. The color and brightness of the image may vary from that displayed before recording begins.
- Sounds made by the camera may be recorded.

- ① Do not open the battery chamber during shooting or while a movie is being recorded to a memory. Failure to observe this precaution could prevent the movie from being played back.
- ① Vertical or horizontal streaks may appear in movies containing very bright subjects. This is normal and does not indicate a malfunction.
- ${\rm \oplus}$  The temperature of the camera may rise if it is used to record movies for an extended period or if the ambient temperature is high. This is normal and does not indicate a malfunction.

#### Movie Frame Size

Before recording, select a frame size using the **MOVIE QUALITY** option in the shooting menu (**1** 73).

| Option                 | Description          |
|------------------------|----------------------|
| HD 1280 (1280×720)     | High Definition.     |
| <b>640</b> (640 × 480) | Standard definition. |

## Viewing Movies

During playback, movies are displayed as shown at right. Tap **I** to begin playback. The following operations can be performed:

|    | Do not | cover | the 🤉  | neaker. | durina | nlavback   |
|----|--------|-------|--------|---------|--------|------------|
| ÷. | 201100 | cover | cric s | pearer  | aanig  | play back. |

| Operation                  | Description                               |
|----------------------------|-------------------------------------------|
| End playback               | Tap 🗖 to end playback.                    |
| <sup>D</sup> ause playback | Tap 🔟 to pause playback. Tap ▶ to resume. |

**THE**
### Connections

### Printing Pictures via USB

If the printer supports PictBridge, the camera can be connected directly to the printer as shown below and pictures can be printed without first being copied to a computer. Note that depending on **PictBridge** the printer, not all the functions described below may be supported.

1 Connect the supplied USB cable as shown and turn the printer on.

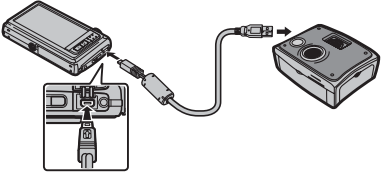

- **2** Press the **D** button for about a second to turn the camera on.
- **3** Tap **◄** or **▶** to select a picture you wish to print.
- 4 Tap + or to choose the number of copies (up to 99).
- **5** Repeat steps 3–4 to select additional pictures. Tap **PRINT** to display a confirmation dialog when settings are complete.

- **6** Tap **OK** to start printing. Printing can be interrupted by tapping **STOP**, but note that some printers may not respond immediately. If the printer stops before printing is complete, turn the camera off and then on again.
- **7** After confirming that **PRINTING** has cleared from the camera display, turn the camera off and disconnect the USB cable.
- Pictures can be printed from internal memory or a memory card that has been formatted in the camera.
- If no pictures are selected, the camera will print one copy of the current picture.
- Page size, print quality, and border selections are made using the printer.

### Printing the Date of Recording

To print the date of recording on pictures, tap **MENU** in the PictBridge display and select **PRINT WITH DATE** (to print pictures without the date of recording, select **PRINT WITHOUT DATE**).

### Viewing Pictures on a Computer

The supplied software can be used to copy pictures to a computer, where they can be stored, viewed, organized, and printed. Before proceeding, install the software as described below. **Do NOT connect the camera to the computer until installation is complete**.

### Windows: Installing MyFinePix Studio

1 Confirm that the computer meets the following system requirements:

|                          | Windows 7*                                                                            | Windows Vista*              | Windows XP*        |  |
|--------------------------|---------------------------------------------------------------------------------------|-----------------------------|--------------------|--|
| CDII                     | 3 GHz Pentium 4 or better                                                             |                             | 2 GHz Pentium 4 or |  |
| Cru                      |                                                                                       |                             | better             |  |
| RAM                      | 1 GB o                                                                                | r more                      | 512 MB or more     |  |
| Free disk space          | 15 GB c                                                                               | or more                     | 2 GB or more       |  |
| • 1024 × 768 pixels or n |                                                                                       | e with 24-bit color or bett | er                 |  |
| Video                    | <ul> <li>A graphics processing unit (GPU) that supports DirectX 7 or later</li> </ul> |                             |                    |  |
|                          | Built-in USB port recommended. Operation is not guaranteed with other                 |                             |                    |  |
|                          | USB ports.                                                                            |                             |                    |  |
| Other                    | Other • Internet connection (broadband recommended) required to install               |                             |                    |  |
|                          | .NET Framework (if necessary), to use auto update feature, and when per-              |                             |                    |  |
|                          | forming such tasks as sharing pictures on-line or via e-mail.                         |                             |                    |  |

\* Other versions of Windows are not supported. Only pre-installed operating systems are supported; operation is not guaranteed on home-built computers or computers that have been upgraded from earlier versions of Windows.

**2** Start the computer. Log in to an account with administrator privileges before proceeding.

**3** Exit any applications that may be running and insert the installer CD in a CD-ROM drive.

### Windows 7/Windows Vista

If an AutoPlay dialog is displayed, click **SETUP.EXE**. A "User Account Control" dialog will then be displayed; click **Yes** (Windows 7) or **Allow** (Windows Vista).

The installer will start automatically; click **Install MyFinePix Studio** and follow the on-screen instructions to install MyFinePix Studio.

### If the Installer Does Not Start Automatically

If the installer does not start automatically, select **Computer** or **My Computer** from the Start menu, then double-click the **FINEPIX** CD icon to open the FINEPIX CD window and double-click **setup** or **SETUP.EXE**.

- **4** If prompted to install Windows Media Player, DirectX, or .NET Framework, follow the on-screen instructions to complete installation.
- **5** Remove the installer CD from the CD-ROM drive when installation is complete. Store the installer CD in a dry location out of direct sunlight in case you need to re-install the software.

Installation is now complete. Proceed to "Connecting the Camera" (🕮 65).

### Macintosh: Installing FinePixViewer

1 Confirm that the computer meets the following system requirements:

| CPU             | PowerPC or Intel                                                                                                    |
|-----------------|----------------------------------------------------------------------------------------------------|
| OS              | Pre-installed copies of Mac OS X version 10.3.9–10.6 (visit http://www.fujifilm.<br>com/support/digital_cameras/compatibility/ for more information) |
| RAM             | 256 MB or more                                                                                                    |
| Free disk space | A minimum of 200 MB required for installation with 400 MB available when $FinePixViewer$ is running                                                  |
| Video           | $800 \times 600$ pixels or more with thousands of colors or better                                                                                   |
| Other           | Built-in USB port recommended. Operation is not guaranteed with other USB ports.                                                                     |

- 2 After starting the computer and quitting any applications that may be running, insert the installer CD in a CD-ROM drive and double-click **Installer for Mac OS X**.
- **3** An installer dialog will be displayed; click **Installing FinePixViewer** to start installation. Enter an administrator name and password when prompted and click **OK**, then follow the on-screen instructions to install FinePixViewer. Click **Exit** to quit the installer when installation is complete.

- **4** Remove the installer CD from the CD-ROM drive. Note that you may be unable to remove the CD if Safari is running; if necessary, quit Safari before removing the CD. Store the installer CD in a dry location out of direct sunlight in case you need to re-install the software.
- 5 Mac OS X 10.5 or earlier: Open the "Applications" folder, start Image Capture, and select Preferences... from the Image Capture application menu. The Image Capture preferences dialog will be displayed; choose Other... in the When a camera is connected, open menu, then select FPVBridge in the "Applications/FinePixViewer" folder and click Open. Quit Image Capture.

**Mac OS X 10.6**: Connect the camera and turn it on. Open the "Applications" folder and start Image Capture. The camera will be listed under **DEVICES**; select the camera and choose **FPVBridge** from the **Connecting this camera opens** menu and click **Choose**. Quit Image Capture.

Installation is now complete. Proceed to "Connecting the Camera" (🕮 65).

### Connecting the Camera

- 1 If the pictures you wish to copy are stored on a memory card, insert the card into the camera.
  - Windows users may require the Windows CD when starting the software for the first time.
  - ${\rm \oplus}\,$  Loss of power during transfer could result in loss of data or damage to internal memory or the memory card. Charge the battery before connecting the camera.
- **2** Turn the camera off and connect the supplied USB cable as shown, making sure the connectors are fully inserted. Connect the camera directly to the computer; do not use a USB hub or keyboard.

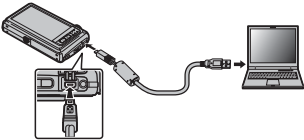

- 3 Press the **▶** button for about a second to turn the camera on. MyFinePix Studio or FinePixViewer will start automatically; follow the on-screen instructions to copy pictures to the computer. To exit without copying pictures, click **Cancel**.
  - If the software does not start automatically, it may not be correctly installed. Disconnect the camera and reinstall the software.

For more information on using the supplied software, start the application and select the appropriate option from the **Help** menu.

- ① If a memory card containing a large number of images is inserted, there may be a delay before the software starts and you may be unable to import or save images. Use a memory card reader to transfer pictures.
- ${\rm \Phi}\,$  Make sure that the computer does not display a message stating that copying is in progress before turning the camera off or disconnecting the USB cable. Failure to observe this precaution could result in loss of data or damage to internal memory or the memory card.
- ${\scriptstyle \textcircled{O}}$  Disconnect the camera before inserting or removing memory cards.
- ① In some cases, it may not be possible to access pictures saved to a network server using the supplied software in the same way as on a standalone computer.

### Uninstalling the Supplied Software

Only uninstall the supplied software when it is no longer required or before beginning reinstallation. After quitting the software and disconnecting the camera, drag the "FinePixViewer" folder from "Applications" into the Trash and select **Empty Trash** in the **Finder** menu (Macintosh), or open the control panel and use "Programs and Features" (Windows 7/Windows Vista) or "Add or Remove Programs" (Windows XP) to uninstall MyFinePix Studio. Under Windows, one or more confirmation dialogs may be displayed; read the contents carefully before clicking **OK**.

### Menus

### Using the Menus: Shooting Mode

Use the shooting menu to adjust shooting settings. The options available vary with the shooting mode selected.

### <u>Using the Shooting Menu</u>

- **1** To view the shooting menu, tap the **MENU** icon when the camera is in shooting mode.
- 2 Tap the icon for the desired menu item.
- **3** Tap the desired option.

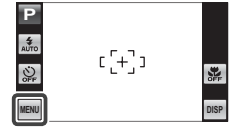

### Shooting Menu Options

### Z EXP. COMPENSATION

Adjust exposure (🕮 34).

## ISD ISO (defaults to AUTO)

Control the camera's sensitivity to light. Higher values can reduce blur; note, however, that mottling may appear in pictures taken at high sensitivities.

| 100<br>Bright<br>Less noticeable | ISO     →     3200       ✓     Scene     Dark       ✓     Noise (mottling)     ✓ | e    |
|----------------------------------|----------------------------------------------------------------------------------|------|
| Option                           | Description                                                                      |      |
| AUTO                             | Sensitivity is adjusted automatically in response to shooting conditi            | ons. |
| 3200/1600/800/400/<br>200/100    | Sensitivity is set to the specified value, which is shown in the display         | /.   |

(defaults to **0**)

| MAGE SIZE                                                                                                    |                  |                                                                                      | (0       | lefaults to 🔳 4:3)         |
|----------------------------------------------------------------------------------------------------|------------------|--------------------------------------------------------------------------------------|----------|----------------------------|
| Choose the image size and aspect ratio at which<br>Large pictures can be printed at large sizes with r<br>small pictures require less memory, allowing more |                  | ch pictures are recorded.<br>no drop in quality, while<br>e pictures to be recorded. | Size     | <b>4:3</b><br>Aspect ratio |
| Size Versus Aspect Ratio                                                                                                    |                  |                                                                                      |          |                            |
|                                                                                                    | S                | ize                                                                                  |          |                            |
| Option                                                                                                    |                  | Prints at sizes up to                                                                |          |                            |
| 0                                                                                                    | 34×25 cm (13.5)  | ×10in.)                                                                              |          |                            |
| М                                                                                                    | 24×18cm (9.5×    | 7 in.)                                                                               |          | _                          |
| S                                                                                                    | 17×13cm (7×5     | in.)                                                                                 |          |                            |
|                                                                                                    | Aspe             | ct ratio                                                                             |          |                            |
| 4:3: Pictures have the sam<br>the camera display.                                                                                                    | e proportions as | 16:9: Suited for display o<br>(HD) devices.<br>9                                     | n High E | Definition                 |

Menus

Menus

### Using the Menus: Shooting Mode

### Choose how much image files are compressed.

| Option | Description                                                  |
|--------|--------------------------------------------------------------|
| FINE   | Low compression. Select for higher image quality.            |
| NORMAL | High compression. Select this option to store more pictures. |

### FINEPIX COLOR

**MAGE OUALITY** 

Enhance contrast and color saturation or take pictures in black and white.

| Option   | Description                                                                                                |
|----------|----------------------------------------------------------------------------------------------------|
| STANDARD | Standard contrast and saturation. Recommended in most situations.                                          |
| Ğ₽CHROME | Vivid contrast and color. Choose for vivid shots of flowers or enhanced greens<br>and blues in landscapes. |
| ⊡∎ B&W   | Take pictures in black and white.                                                                          |
| SEPIA    | Take pictures in sepia.                                                                                    |

Settings other than **br STANDARD** are shown by an icon in the LCD monitor.

Depending on the subject, the effects of Depending may not be visible in the LCD monitor.

(defaults to NORMAL)

(defaults to stor

### **WHITE BALANCE**

For natural colors, choose a setting that matches the light source.

| Option | Description                                |
|--------|--------------------------------------------|
| AUTO   | White balance adjusted automatically.      |
| *      | For subjects in direct sunlight.           |
| *2     | For subjects in the shade.                 |
| ¥í     | Use under "daylight" fluorescent lights.   |
| 炭      | Use under "warm white" fluorescent lights. |
| 端      | Use under "cool white" fluorescent lights. |
| -Å-    | Use under incandescent lighting.           |

Results vary with shooting conditions. Play pictures back after shooting to check colors in the display.

### CONTINUOUS

(defaults to OFF)

Capture motion in a series of pictures.

| Option | Description                                                            |
|--------|------------------------------------------------------------------------|
| ON     | The camera takes up to 3 pictures while the shutter button is pressed. |
| OFF    | One photograph is taken each time the shutter button is pressed.       |

- Focus and exposure are determined by the first frame in each series.
- The flash turns off automatically. The previously selected flash mode is restored when OFF is selected for CONTINUOUS.
- Frame rate varies with shutter speed.
- The number of pictures that can be recorded depends on the memory available.

### Using the Menus: Shooting Mode

### FACE DETECTION

Choose whether the camera automatically detects and sets focus and exposure for human portrait subjects (🕮 39).

### MOVIE QUALITY

Choose a frame size for movies (🕮 57).

#### **BEST FRAMING**

Choose **ON** to display a framing guide.

### SILENT MODE

Select **ON** to disable the speaker and flash in situations in which camera sounds or lights may be unwelcome (note that the flash will still fire in **@\$** mode).

### SE SET-UP

Display the setup menu (🕮 80).

(defaults to 640)

(defaults to **OFF**)

(defaults to OFF)

### Using the Menus: Playback Mode

The playback menu is used to manage the pictures in internal memory or on the memory card.

### Using the Playback Menu

- **1** To view the playback menu, tap the **MENU** icon during playback.
- **2** Tap the icon for the desired menu item.
- 3 Tap the desired option.

### **Playback Menu Options**

### PHOTOBOOK ASSIST

Create books from your favorite photos (🕮 47).

### FAVORITES

To rate the picture currently displayed in full-frame playback, tap  $\bigstar$ . A ratings dialog will be displayed; tap to select a rating of from zero to five stars.

### H PICTURE COMPARE

Compare two pictures side-by-side. Tap a frame to highlight it and scroll left or right or tap  $\blacktriangleleft$  or  $\blacktriangleright$  to choose the picture shown. Tap  $\heartsuit$  to zoom in on the highlighted picture or tap m to delete it. To exit to single-frame playback, tap **BACK**.

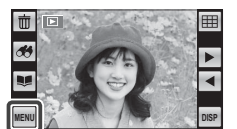

### MAGE SEARCH

Search for pictures (🕮 45).

#### 🖌 EDIT

Retouch pictures (🕮 49).

### **SLIDE SHOW**

View pictures in an automated slide show. After choosing the background music and display format, tap  $\mathbf{E}$  to view the slide show in "wide" (landscape) orientation or  $\mathbf{E}$  to view the show in "tall" (portrait) orientation.

| Option          | Description                                                                |
|-----------------|----------------------------------------------------------------------------|
| NORMAL          | Tap ◀ or ▶ to go back or skip ahead one frame. Select FADE-IN for fade     |
| FADE-IN         | transitions between frames.                                                |
| NORMAL 😫        | As above, except that camera automatically zooms in on faces selected with |
| FADE-IN 😫       | Intelligent Face detection.                                                |
| MULTIPLE        | Display several pictures at once.                                          |
| SCRAP BOOK VIEW | Display multiple pictures in random positions and sizes.                   |
| SELECT BGM      | Choose background music.                                                   |

The camera will not turn off automatically while a slide show is in progress.

To exit the slide show, tap the display and tap **STOP**.

### PROTECT

Protect pictures from accidental deletion.

- **1** Tap **On** in the playback menu.
- **2** Tap one of the following options:
  - FRAME: Protect selected pictures. Tap ◄ or ► to select the desired picture. Tap to protect the picture. If the picture is already protected, tapping will remove protection from the image.
  - SET ALL: Protect all pictures.
  - **RESET ALL**: Remove protection from all pictures.
- 3 Tap BACK to exit when the operation is complete.

#### COPY

Copy pictures from internal memory to a memory card.

- 1 Tap COPY in the playback menu.
- 2 Tap one of the following options:
  - 🚯 INTERNAL MEMORY 🔿 🖾 CARD: Copy pictures from internal memory to a memory card.
  - S CARD → INTERNAL MEMORY: Copy pictures from a memory card to internal memory.
- **3** Select one of the following:
  - FRAME: Copy selected pictures. Tap ◀ or ► to view pictures.
  - ALL FRAMES: Copy all pictures.
- 4 Tap OK to copy the current picture.
- Copying ends when the destination is full.

#### ERASE

Delete all or selected pictures (🕮 44).

### MARK FOR UPLOAD TO

Select pictures for upload to YouTube or Facebook using MyFinePix Studio (Windows only).

#### Selecting Pictures for Upload

- 1 Tap 🊯 in the playback menu.
- **2** Tap **YouTube** to select movies for upload to YouTube, **FACEBOOK** to select photos and movies for upload to Facebook.
- 3 Tap ◀ or ► to display pictures and tap OK to select or deselect. Tap BACK to exit when all the desired pictures are selected.
- Only movies can be selected for upload to YouTube.
- During playback, selected pictures are indicated by 
   YouTube or 
   FACEBOOK icons.

### RESET ALL: Deselecting All Pictures

To deselect all pictures, tap **RESET ALL** and tap **OK**, or tap **BACK** to exit without changing picture status.

If the number of pictures affected is very large, a message will be displayed while the operation is in progress. Tap **BACK** to exit before the operation is complete.

#### Uploading Pictures (Windows Only)

Selected pictures can be uploaded using MyFinePix Studio.

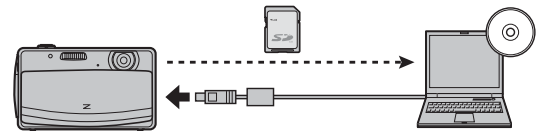

For information on installing MyFinePix Studio and connecting the camera to a computer, see "Viewing Pictures on a Computer" (🗐 61).

### SILENT MODE

(defaults to OFF)

Select **ON** to disable the speaker and flash in situations in which camera sounds or lights may be unwelcome (note that the flash will still fire in **@\$** mode).

### SE SET-UP

Display the setup menu (🕮 80).

### The Setup Menu

### **Using the Setup Menu**

**1** Tap the **MENU** icon to display the menu for the current mode.

2 Tap SET (setup).

**3** Tap  $\blacktriangle$  or  $\blacksquare$  to display the desired menu item and tap to select.

**4** Tap the desired option.

### Setup Menu Options

IMAGE DISP.

(defaults to 1.5 SEC)

Choose how long pictures are displayed in the LCD monitor after shooting.

| Option            | Description                                                                |
|-------------------|----------------------------------------------------------------------------|
| 3 SEC             | Pictures are displayed for three seconds (3 SEC) or 1.5 seconds (1.5 SEC). |
| 1.5 SEC           | Colors may differ slightly from those in the final image.                  |
| ZOOM (CONTINUOUS) | Pictures are displayed until you tap <b>OK</b> .                           |
| OFF               | Pictures are not displayed after shooting.                                 |
|                   |                                                                            |

• OFF has no effect in continuous shooting mode.

#### file number assigned by adding one to the last file number used. 100-0001 The file number is displayed during playback as shown at right. FRAME NO. controls whether file numbering is reset to 0001 Directory File when a new memory card is inserted or the current memory card number number or internal memory is formatted. Option Description Numbering continues from the last file number used or the first available CONTINUOUS file number, whichever is higher. Choose this option to reduce the number of pictures with duplicate file names. Numbering is reset to 0001 after formatting or when a new memory card RENEW is inserted.

- ▶ If the frame number reaches 999-9999, the shutter release will be disabled (💷 98).
- Selecting Selecting Se number
- Frame numbers for pictures taken with other cameras may differ.

### DIGITAL IS

Menus

When **AUTO** is selected, image stabilization is performed to reduce blur when the subject is poorly lit.

### FRAME NO.

New pictures are stored in image files named using a four-digit

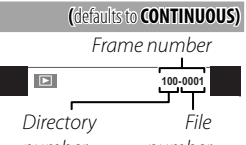

(defaults to OFF)

### Q DIGITAL ZOOM

(defaults to OFF)

If **ON** is selected, selecting [4] at the maximum optical zoom position will trigger digital zoom, further magnifying the image.

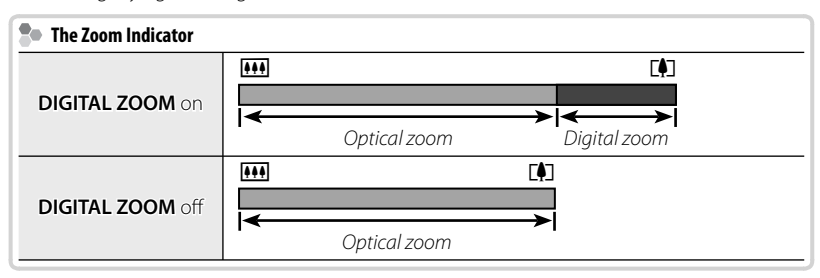

① Digital zoom produces lower quality images than optical zoom.

#### DATE/TIME

Set the camera clock (🕮 18).

### **TN VOLUME**

Adjust volume for the shutter, controls, and playback. Tap an option and choose a volume, either by selecting an option in a menu (shutter and control volume) or by tapping  $\blacktriangle$  and  $\bigtriangledown$  to choose a setting between OFF and 10 (playback volume). Tap OK when settings are complete.

#### SOUND

Choose the sounds used for the shutter, at startup, and for camera controls. Tap an option and then tap an icon to choose a sound. Tap **OK** when settings are complete.

### LCD BRIGHTNESS

Control the brightness of the display.

| Option | Description                                                                                                    |
|--------|----------------------------------------------------------------------------------------------------|
| AUTO   | Display brightness is automatically adjusted during shooting in response to ambi-<br>ent lighting conditions. Brightness is not adjusted during playback. |
| MANUAL | Tap $\blacktriangle$ or $\blacksquare$ to adjust brightness and then tap <b>OK</b> . Choose from values between -5 and +5.                                |

### FORMAT

If a memory card is inserted in the camera, this option will format the memory card. If no memory card is inserted, this option will format internal memory. Select **OK** to begin formatting.

- ① All data—including protected pictures—will be deleted from the memory card or internal memory. Be sure important files have been copied to a computer or other storage device.
- ① Do not open the battery cover during formatting.

(defaults to AUTO)

### 💿 言語/LANG.

Choose a language (🕮 18).

### AUTO POWER OFF

Choose the length of time before the camera turns off automatically when no operations are performed. Shorter times increase battery life; if **OFF** is selected, the camera must be turned off manually. Note that in some situations the camera turns off automatically even when **OFF** is selected.

#### TIME DIFFERENCE

Switch the camera clock instantly from your home time zone to the local time at your destination when traveling. To specify the difference between local time and your home time zone:

### 1 Tap 🕂 LOCAL.

**2** Tap the +, -,  $\blacktriangle$ , and  $\bigtriangledown$  icons to choose the time difference. The minimum increment is 15 minutes. Tap **OK** when settings are complete.

To switch between local time and your home time zone, tap + LOCAL or 🕁 HOME.

| Option  | Description                                                                                                    |
|---------|----------------------------------------------------------------------------------------------------|
| 合 HOME  | Switch to the time currently selected for $\textcircled{O}$ DATE/TIME ( $\textcircled{D}$ 82).                                                             |
| 🕂 LOCAL | Switch to local time. If this option is selected, 🕂 and the time and date will be displayed in yellow for three seconds each time the camera is turned on. |

# (defaults to 🏠)

### (defaults to 2 MIN)

(defaults to ENGLISH)

### The Setup Menu

(defaults to ON)

Choose **ON** to automatically rotate "tall" (portrait-orientation) pictures during playback.

### BACKGROUND COLOR

Choose a color scheme.

**AUTOROTATE PB** 

### LCD MODE

Choose whether the display automatically dims to save power.

### **G**RESET

Tap OK to reset all settings except O DATE/TIME and O TIME DIFFERENCE to default values.

#### **CALIBRATION**

Calibrate the touch panel. Using your finger, tap the "+" symbols in the order (if you tap too far from the correct symbol, an error will be displayed; tap the correct symbol again) and tap OK.

#### **WR VERSION INFO**

Display the current firmware version.

(defaults to MI)

### **Technical Notes**

### **Optional Accessories**

The camera supports a wide range of accessories from FUJIFILM and other manufacturers.

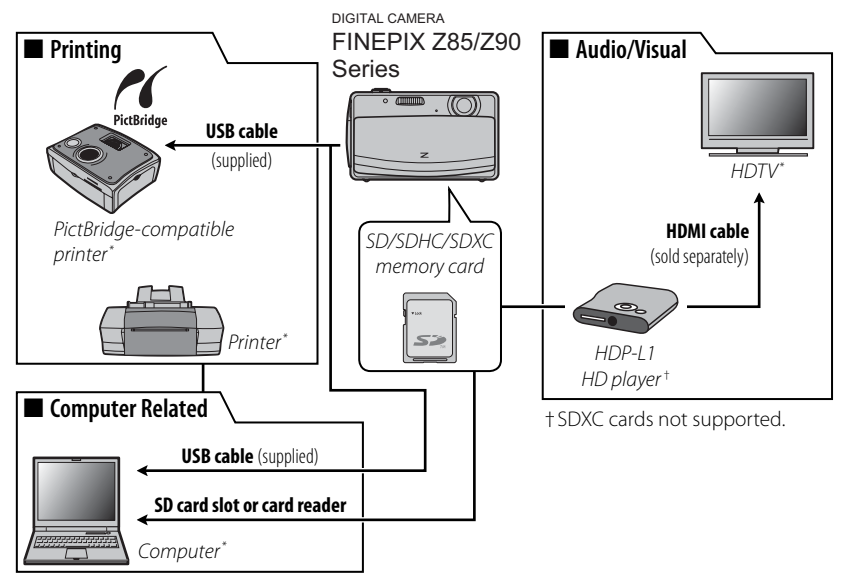

\* Available separately.

### Accessories from FUJIFILM

The following optional accessories are available from FUJIFILM. For the latest information on the accessories available in your region, check with your local FUJIFILM representative or visit *http://www.fujifilm.com/products/digital\_ cameras/index.html*.

| Rechargeable<br>Li-ion batteries | <b>NP-45A</b> : Additional large-capacity NP-45A recharge-<br>able batteries can be purchased as required.                                                                 |   |
|----------------------------------|----------------------------------------------------------------------------------------------------|---|
| Battery<br>chargers              | <b>BC-45W</b> : Replacement battery chargers can be purchased as required. The BC-45W charges an NP-45A battery in about 120 minutes at +20 °C (+68 °F).                   |   |
| HD players                       | HDP-L1 (requires HDMI cable, available from third-party suppliers): Con-<br>nect to a High Definition (HD) TV to view photographs<br>and movies from SD/SDHC memory cards. | 0 |

### Caring for the Camera

To ensure continued enjoyment of the product, observe the following precautions.

### Storage and Use

If the camera will not be used for an extended period, remove the battery and memory card. Do not store or use the camera in locations that are:

- exposed to rain, steam, or smoke
- very humid or extremely dusty
- exposed to direct sunlight or very high temperatures, such as in a closed vehicle on a sunny day
- extremely cold
- subject to strong vibration
- exposed to strong magnetic fields, such as near a broadcasting antenna, power line, radar emitter, motor, transformer, or magnet
- in contact with volatile chemicals such as pesticides
- next to rubber or vinyl products

### Water and Sand

Exposure to water and sand can also damage the camera and its internal circuitry and mechanisms. When using the camera at the beach or seaside, avoid exposing the camera to water or sand. Do not place the camera on a wet surface.

### Condensation

Sudden increases in temperature, such as occur when entering a heated building on a cold day, can cause condensation inside the camera. If this occurs, turn the camera off and wait an hour before turning it on again. If condensation forms on the memory card, remove the card and wait for the condensation to dissipate.

### <u>Cleaning</u>

Use a blower to remove dust from the lens and LCD monitor, then gently wipe with a soft, dry cloth. Any remaining stains can be removed by wiping gently with a piece of FUJIFILM lens-cleaning paper to which a small amount of lens-cleaning fluid has been applied. Care should be taken to avoid scratching the lens or LCD monitor. The camera body can be cleaned with a soft, dry cloth. Do not use alcohol, thinner, or other volatile chemicals.

### <u>Traveling</u>

Keep the camera in your carry-on baggage. Checked baggage may suffer violent shocks that could damage the camera.

### Troubleshooting

### **Problems and Solutions**

### **Power and Battery**

| Problem                                                          | Solution                                                                                                    |
|------------------------------------------------------------------|----------------------------------------------------------------------------------------------------|
| The camera does not                                              | • The battery is exhausted: Charge the battery ( 10) or insert a fully-charged spare battery ( 11).                                                                                                    |
| turn on.                                                         | • The battery is inserted incorrectly: Reinsert in the correct orientation (💷 11).                                                                                                    |
|                                                                  | • The battery-chamber cover is not latched: Latch the battery-chamber cover ( 12).                                                                                                    |
|                                                                  | The battery is cold: Warm the battery by placing it in a pocket or other warm place and reinsert it in the camera immediately before taking a picture.  There is dist are the battery terminals: Clean the terminals with a coff dry deth                                                                                                    |
| The battery runs down<br>quickly.                                | <ul> <li>inere is unclose the bactery terminals. Clean the terminals with a solit, dry cloth.</li> <li>is selected for shooting mode: Select with mode to reduce the drain on the battery (im 25).</li> </ul>                                                                                                    |
|                                                                  | • The battery has been charged many times: The battery has reached the end of its charging                                                                                                    |
|                                                                  | life. Purchase a new battery.                                                                                                    |
| The camera turns off<br>suddenly.                                | Charge the battery ( 💷 10) or insert a fully-charged spare battery ( 💷 11).                                                                                                    |
| Charging does not start.                                         | Reinsert the battery in the correct orientation and make sure that the charger is plugged in ( $\blacksquare$ 10).                                                                                                    |
| Charging is slow.                                                | Charge the battery at room temperature (💷 vi).                                                                                                    |
| The charging lamp lights,<br>but the battery does not<br>charge. | <ul> <li>There is dirt on the battery terminals: Clean the terminals with a soft, dry cloth.</li> <li>The battery has been charged many times: The battery has reached the end of its charging life. Purchase a new battery. If the battery still fails to charge, contact your FUJIFILM dealer.</li> <li>The battery is too hot or too cold: Wait for the battery temperature to stabilize (III) 107).</li> </ul> |

### **Menus and Displays**

|                        | -                                         |
|------------------------|-------------------------------------------|
| Problem                | Solution                                  |
| Menus and displays are | Select ENGLISH for 😰 言語/LANG. (員 18, 84). |
| not in English.        |                                           |

### Shooting

| Problem                                      | Solution                                                                                            |
|----------------------------------------------|----------------------------------------------------------------------------------------------------|
|                                              | Memory is full: Insert a new memory card or delete pictures ( 12, 44).                              |
|                                              | Memory is not formatted: Format the memory card or internal memory (     83).                       |
| No picture is taken when                     | • There is dirt on the memory card contacts: Clean the contacts with a soft, dry cloth.             |
| the shutter button is pressed.               | • The memory card is damaged: Insert a new memory card (📖 12).                                      |
|                                              | • The battery is exhausted: Charge the battery ( 10) or insert a fully-charged spare battery ( 11). |
|                                              | • The camera has turned off automatically: Turn the camera on (💷 16).                               |
| The LCD monitor goes dark after shooting.    | The LCD monitor may darken while the flash charges. Wait for the flash to charge (😂 35).            |
| The comercidees not                          | • The subject is close to the camera: Select macro mode (💷 38).                                     |
| focus                                        | • The subject is far away from the camera: Cancel macro mode (💷 38).                                |
| locus.                                       | <ul> <li>The subject is not suited to autofocus: Use focus lock (</li></ul>                         |
| Macro mode is not<br>available               | Choose a different shooting mode (🕮 25).                                                            |
| Intelligent Face Detection is not available. | Choose a different shooting mode (🕮 25).                                                            |

| Problem                                     | Solution                                                                                                    |
|---------------------------------------------|----------------------------------------------------------------------------------------------------|
| No face is detected.                        | <ul> <li>The subject's face is obscured by sunglasses, a hat, long hair, or other objects: Remove the obstructions.</li> <li>The subject's face occupies only a small area of the frame: Change the composition so that the subject's face occupies a larger area of the frame (EE 32).</li> </ul>                                                                                                    |
|                                             | <ul> <li>The subject's head is tilted or horizontal: Ask the subject to hold their head straight.</li> <li>The camera is tilted: Keep the camera level (== 21).</li> <li>The subject's face is poorly lit: Shoot in bright light.</li> </ul>                                                                                                    |
| Wrong subject is selected.                  | The selected subject is closer to the center of the frame than the main subject. Recompose the picture or turn face detection off and frame the picture using focus lock (                                                                                                    |
| The flash does not fire.                    | <ul> <li>The flash is not available in the current shooting mode: Choose a different shooting mode (□ 25).</li> <li>The battery is exhausted: Charge the battery (□ 10) or insert a fully-charged spare battery (□ 11).</li> <li>The camera is in continuous mode: Select OFF for S CONTINUOUS (□ 72).</li> <li>The camera is in silent mode: Turn silent mode off (□ 73).</li> <li>The flash is off (③): Choose a different flash mode (□ 35).</li> </ul> |
| Some flash modes are not available.         | <ul> <li>The desired flash mode is not available in the current shooting mode: Choose a different shooting mode (1997).</li> <li>The camera is in silent mode: Turn silent mode off (1997).</li> </ul>                                                                                                    |
| The flash does not fully light the subject. | <ul> <li>The subject is not in range of the flash: Position the subject in range of the flash (106).</li> <li>The flash window is obstructed: Hold the camera correctly (107) 21).</li> </ul>                                                                                                    |

| Problem                  | Solution                                                                                            |  |
|--------------------------|----------------------------------------------------------------------------------------------------|--|
|                          | • The lens is dirty: Clean the lens (💷 89).                                                         |  |
|                          | • The lens is blocked: Keep objects away from the lens (📖 21).                                      |  |
| Pictures are blurred.    | • <b>!AF is displayed during shooting and the focus frame is displayed in red</b> : Check focus     |  |
|                          | before shooting (💷 96).                                                                             |  |
|                          | <ul> <li>Image: set is displayed during shooting: Use the flash or a tripod (Image: 36).</li> </ul> |  |
| Dictures are mettled     | This is normal when slow shutter speeds are selected at high temperatures and does not indicate     |  |
| rictules ale mottleu.    | a malfunction.                                                                                      |  |
| Vertical lines appear in | The camera has been used continuously at high temperatures. Turn the camera off and wait for it     |  |
| pictures.                | to cool down.                                                                                       |  |
| "Smear" in the form of   | Vertical purple or white lines may appear after the camera has been used continuously at high       |  |
| vertical purple or white | temperatures or when a very bright object is in the frame; this phenomenon is common to all CCD     |  |
| lines appears in the     | image sensors and does not indicate a malfunction. These lines are recorded in movies but do not    |  |
| display.                 | appear in photographs. Avoid framing bright objects when filming movies.                            |  |
| Sounds made by the       | Zeem was adjusted during sheeting: Do not adjust zeem during sheeting                               |  |
| camera are recorded with | Intelligent Eace Detection is on: Turn Intelligent Eace Detection off (== 30)                       |  |
| movies.                  |                                                                                                    |  |

### Playback

| Problem                            | Solution                                                                                          |
|------------------------------------|---------------------------------------------------------------------------------------------------|
| Pictures are grainy.               | The pictures were taken with a different make or model of camera.                                 |
| Playback zoom is unavail-<br>able. | The pictures were created using 🔚 <b>RESIZE</b> or with a different make or model of camera.      |
| No cound in movio                  | • Playback volume is too low: Adjust playback volume (🗐 83).                                      |
| No souriu în movie                 | • The microphone was obstructed: Hold the camera correctly during recording (💷 21, 56).           |
| ріаураск.                          | • The speaker is obstructed: Hold the camera correctly during playback (💷 58).                    |
| Selected pictures are not          | Some of the pictures selected for deletion are protected. Remove protection using the device with |
| deleted.                           | which it was originally applied (💷 76).                                                           |
| File numbering is                  | The battery-chamber cover was opened while the camera was on. Turn the camera off before          |
| unexpectedly reset.                | opening the battery-chamber cover ( 📖 16).                                                        |
#### Connections/Miscellaneous

| Problem                                                                                                    | Solution                                                                                                    |  |  |
|----------------------------------------------------------------------------------------------------|----------------------------------------------------------------------------------------------------|--|--|
| The computer does not recognize the camera.                                                                                         | Be sure the camera and computer are correctly connected (💷 65).                                                                                                    |  |  |
| Pictures can not be printed.                                                                                                    | <b>The camera is not properly connected</b> : Connect the camera correctly (🗐 59).<br><b>The printer is off</b> : Turn the printer on.                                                                                                    |  |  |
| Only one copy is printed/<br>the date is not printed.                                                                               | The printer is not PictBridge compatible.                                                                                                    |  |  |
| The camera is unre-<br>sponsive.                                                                                                    | <ul> <li>Temporary camera malfunction: Remove and reinsert the battery (== 11).</li> <li>The battery is exhausted: Charge the battery (== 10) or insert a fully-charged spare battery (== 11).</li> </ul>                                                |  |  |
| The camera does not function as expected.                                                                                           | Remove and reinsert the battery (📖 11). If the problem persists, contact your FUJIFILM dealer.                                                                                                    |  |  |
| No sound.                                                                                                    | Turn silent mode off (💷 79).                                                                                                    |  |  |
| The camera does not re-<br>spond to the touch panel,<br>or does not perform the<br>expected action when<br>the touch panel is used. | <ul> <li>The touch panel requires calibration: Calibrate the touch panel (== 85).</li> <li>The hand that is holding the camera is touching the panel: Adjust your grip so that the hand that is holding the camera is not touching the panel.</li> </ul> |  |  |

## Warning Messages and Displays

### The following warnings are displayed in the LCD monitor:

| Warning                                                   | Description                                                                                                    |  |  |
|-----------------------------------------------------------|----------------------------------------------------------------------------------------------------|--|--|
| <b>ब</b> ∎ (red)                                          | Low battery. Charge the battery (🕮 10) or insert a fully-charged spare battery (🕮 11).                                                                                                    |  |  |
| d (blinks red)                                            | Battery exhausted. Charge the battery (💷 10) or insert a fully-charged spare battery (💷 11).                                                                                                    |  |  |
| ļ <b>o</b> r                                              | Slow shutter speed. Pictures may be blurred; use the flash or a tripod.                                                                                                    |  |  |
| <b>! AF</b><br>(displayed in red with red<br>focus frame) | <ul> <li>The camera can not focus. Try one of the following solutions:</li> <li>Use focus lock to focus on another subject at the same distance, then recompose the picture (1997) 32).</li> <li>Use macro mode to focus when taking close-ups (1997) 38).</li> </ul>                                                                                                    |  |  |
| Aperture or shutter speed<br>displayed in red             | The subject is too bright or too dark and the picture will be over- or under-exposed. If the subject is dark, use the flash (😂 35).                                                                                                    |  |  |
| LENS COVER                                                | Attempted to take photograph with lens cover closed. Open lens cover before taking photo-<br>graphs.                                                                                                    |  |  |
| FOCUS ERROR                                               | Camera malfunction. Turn the camera off and then on again. If the message persists, contact                                                                                                    |  |  |
| LENS CONTROL ERROR                                        | a FUJIFILM dealer.                                                                                                    |  |  |
| CARD NOT INITIALIZED                                      | <ul> <li>The memory card or internal memory is not formatted or the memory card was formatted in a computer or other device: Format the memory card or internal memory using the FORMAT option in the camera setup menu (F 83).</li> <li>The memory card contacts require cleaning: Clean the contacts with a soft, dry cloth. If the message is repeated, format the card (F 83). If the message persists, replace the card.</li> <li>Camera malfunction: Contact a FUJIFILM dealer.</li> </ul> |  |  |
| PROTECTED CARD                                            | The memory card is locked. Unlock the card (💷 12).                                                                                                    |  |  |
| BUSY                                                      | The memory card is incorrectly formatted. Use the camera to format the card (💷 83).                                                                                                    |  |  |

| Warning                    | Description                                                                                                    |  |  |  |
|----------------------------|----------------------------------------------------------------------------------------------------|--|--|--|
| CARD ERROR                 | The memory card is not formatted for use in the camera. Format the card ( $\blacksquare$ 83).                                                                                                    |  |  |  |
|                            | The memory card contacts require cleaning or the memory card is damaged. Clean the contacts with a soft, dry cloth. If the message is repeated, format the card (🗐 83). If the message persists, replace the card.                                                                                                    |  |  |  |
|                            | Incompatible memory card. Use a compatible card (💷 14).                                                                                                    |  |  |  |
|                            | Camera malfunction. Contact a FUJIFILM dealer.                                                                                                    |  |  |  |
| MEMORY FULL                |                                                                                                    |  |  |  |
| SD MEMORY FULL             | The memory card or internal memory is full and nictures can not be recorded or conied. Delete                                                                                                    |  |  |  |
| INTERNAL MEMORY IS<br>FULL | pictures or insert a memory card with more free space.                                                                                                    |  |  |  |
| INSERT A NEW CARD          |                                                                                                    |  |  |  |
| WRITE ERROR                | <ul> <li>Memory card error or connection error: Reinsert the card or turn the camera off and then on again. If the message persists, contact a FUJIFILM dealer.</li> <li>Not enough memory remaining to record additional pictures: Delete pictures or insert a memory card with more free space.</li> <li>The memory card or internal memory is not formatted: Format the memory card or internal memory is not formatted: Format the memory card or internal memory is not formatted.</li> </ul> |  |  |  |
|                            | The file is computer way and greated with the company. The file can not be viewed                                                                                                    |  |  |  |
| READ ERROR                 | <ul> <li>The memory card contacts require cleaning: Clean the contacts with a soft, dry cloth. If the message is repeated, format the card (E 33). If the message persists, replace the card.</li> <li>Camera malfunction: Contact a FUJIFILM dealer.</li> </ul>                                                                                                    |  |  |  |

| Warning                | Description                                                                                                    |  |  |  |  |
|------------------------|----------------------------------------------------------------------------------------------------|--|--|--|--|
|                        | The camera has run out of frame numbers (current frame number is 999-9999). Format the                                |  |  |  |  |
| FRAME NO. FULL         | memory card and select <b>RENEW</b> for <b>m FRAME NO.</b> Take a picture to reset frame num-                         |  |  |  |  |
|                        | bering to 100-0001, then select <b>CONTINUOUS</b> for <b>P FRAME NO.</b> (1988) 81).                                  |  |  |  |  |
| DEACTIVATE SILENT MODE | An attempt was made to adjust the volume with the camera in silent mode. Exit silent mode                             |  |  |  |  |
|                        | before adjusting the volume (📖 79).                                                                                   |  |  |  |  |
| ΤΟΟ ΜΑΝΥ ΕΡΑΜΕς        | A search has returned more than 5,000 results, or more than 999 frames were selected for dele-                        |  |  |  |  |
|                        | tion. Perform a different search or select fewer pictures.                                                            |  |  |  |  |
| DDOTECTED EDAME        | An attempt was made to delete or rotate to a protected picture. Remove protection and try                             |  |  |  |  |
|                        | again (💷 76).                                                                                                    |  |  |  |  |
| 640 CAN NOT CROP       | 🛯 pictures can not be cropped.                                                                                        |  |  |  |  |
| CAN NOT CROP           | The picture is damaged or was not created with the camera.                                                            |  |  |  |  |
| M CANNOT EXECUTE       | An attempt was made to greate a regized convict a size equal to an larger than the original                           |  |  |  |  |
| S CANNOT EXECUTE       | An attempt was made to create a resized copy at a size equal to or larger than the original.<br>Choose a smaller size |  |  |  |  |
| 640 CANNOT EXECUTE     |                                                                                                    |  |  |  |  |
| CAN NOT ROTATE         | An attempt was made to rotate a picture that can not be rotated.                                                      |  |  |  |  |
| 😫 CAN NOT ROTATE       | Movies can not be rotated.                                                                                            |  |  |  |  |
| 🛱 CANNOT EXECUTE       | Red-eye removal can not be applied to the selected picture.                                                           |  |  |  |  |
| 😫 CANNOT EXECUTE       | Red-eye removal can not be applied to movies.                                                                         |  |  |  |  |
| NO CARD                | No memory card inserted when I COPY is selected. Insert a memory card.                                                |  |  |  |  |
| SD NO IMAGE            | The source selected for ma COPY contains no images. Select a different source                                         |  |  |  |  |
| NO IMAGE               |                                                                                                    |  |  |  |  |

| Warning                  | Description                                                                                                    |
|--------------------------|----------------------------------------------------------------------------------------------------|
| COMMUNICATION ERROR      | A connection error occurred while pictures were being printed or copied to a computer or other device. Confirm that the device is turned on and that the USB cable is connected.                                                                                                    |
| PRINTER ERROR            | Printer out of paper or ink, or other printer error. Check printer (see printer manual for details).<br>To resume printing, turn the printer off and then turn it back on.                                                                                                    |
| PRINTER ERROR<br>RESUME? | Printer out of paper or ink, or other printer error. Check printer (see printer manual for details). If printing does not resume automatically, tap <b>OK</b> to resume.                                                                                                    |
| CANNOT BE PRINTED        | An attempt was made to print a movie, a picture not created with the camera, or a picture in a format not supported by the printer. Movies and some pictures created with other devices can not be printed; if the picture is a still picture created with the camera, check the printer manual to confirm that the printer supports the JFIF-JPEG or Exif-JPEG format. If it does not, the pictures can not be printed. |

# Appendix

## **Tips and Tricks**

The following tips and tricks will help you get the most from your camera.

#### 🗑 Battery Performance

Choose the following settings for improved battery performance:

- 🖨 SHOOTING MODE (🕮 25): AUTO
- 🖾 FACE DETECTION (🕮 73): OFF
- 🕅 LCD MODE (🗐 85): POWER SAVE ON

#### 🍟 The Silent Mode

Turning on the silent mode (🕮 73, 79) disables the speaker and flash in situations in which camera sounds or lights may be unwelcome.

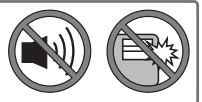

#### 🗑 The Self-timer

- To prevent blur caused by the camera moving when the shutter button is pressed, use the two-second timer.
- To turn the timer off, tap BACK ( $\mathfrak{S}_{\mathfrak{d}}$  and  $\mathfrak{S}_{\mathfrak{d}}$ ), press the shutter button halfway ( $\mathfrak{S}_{\mathfrak{d}}$  and  $\mathfrak{S}_{\mathfrak{d}}$ ).

| 😨 Intelligent Face Detection                    |                                                             |
|-------------------------------------------------|-------------------------------------------------------------|
| When $\mathbf{ON}$ is selected for $\mathbf{P}$ | FACE DETECTION (🕮 39), you can:                             |
| Shooting · Zoom in on face                      | es when ZOOM(CONTINUOUS) is selected for 🖃 IM-              |
| AGE DISP. (                                     | ∃ 80).                                                      |
| Remove red-ey                                   | e by selecting <b>ON</b> for Face Detection and red-eye re- |
| moval.                                          |                                                             |
| Playback · Zoom in on faces                     | s during slide shows (🕮 75) or by tapping 🖳 during play-    |
| Dack.                                           |                                                             |
| • Crop the back                                 | ground from portraits using 🖬 CROP (🕮 51).                  |

#### 🗑 Quick Deletion

Tap  $\overline{\mathbf{m}}$  to delete a currently viewing photograph in the playback mode.

#### Pro Tips

- To photograph the same scene both with and without the flash. select **@\$NATURAL & \$** for **D** SHOOTING MODE (🕮 30). Use 🗄 PICTURE COMPARE (🕮 74) to compare the two shots.
- To photograph subjects that are in motion, select 🛃 TOUCH & TRACK for C SHOOTING MODE (26).
- To fine-tune brightness of a photograph, select **PPROGRAM** AE (🕮 31) for 📩 SHOOTING MODE, choose an appropriate white balance option (E 72), and adjust exposure compensation (🕮 34).

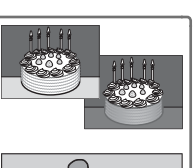

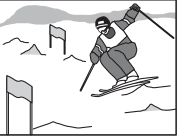

Appendix

## Internal Memory/Memory Card Capacity

The following table shows the recording time or number of pictures available at different image sizes. All figures are approximate; file size varies with the scene recorded, producing wide variations in the number of files that can be stored. The number of exposures or length remaining may not diminish at an even rate. A limited number of test pictures can be taken when no memory card is inserted.

|                     | Medium                   | Internal<br>(approx | memory<br>. 38 MB) | 20      | GB     | 4       | 5B     | 8        | GB     |
|---------------------|--------------------------|---------------------|--------------------|---------|--------|---------|--------|----------|--------|
|                     |                          | FINE                | NORMAL             | FINE    | NORMAL | FINE    | NORMAL | FINE     | NORMAL |
|                     | 4:3                      | 6                   | 10                 | 320     | 550    | 640     | 1100   | 1290     | 2210   |
| ₽                   | 16:9                     | 8                   | 15                 | 410     | 780    | 830     | 1570   | 1680     | 3160   |
| oto                 | M 4:3                    | 12                  | 21                 | 630     | 1100   | 1260    | 2200   | 2540     | 4420   |
| grap                | M 16:9                   | 16                  | 30                 | 820     | 1540   | 1640    | 3090   | 3290     | 6200   |
| Ъ,                  | S 4:3                    | 28                  | 46                 | 1420    | 2350   | 2860    | 4710   | 5740     | 9450   |
|                     | S 16:9                   | 40                  | 55                 | 2070    | 2830   | 4150    | 5680   | 8330     | 11400  |
| Movies <sup>*</sup> | <b>1280</b> <sup>†</sup> | 11 sec.             |                    | 11 min. |        | 24 min. |        | 48 min.  |        |
|                     | 640                      | 31 sec.             |                    | 28 min. |        | 58 min. |        | 116 min. |        |

\* Individual movie files can not exceed 2 GB in size.

† Use a **CLASS** card or better when shooting HD movies.

## Specifications

| System                        |                                                                                               |                                               |  |  |
|-------------------------------|-----------------------------------------------------------------------------------------------|-----------------------------------------------|--|--|
| Model                         | Digital Camera FinePix Z85/Z90 Series                                                         |                                               |  |  |
| Effective pixels              | 14.2 million                                                                                  | 14.2 million                                  |  |  |
| CCD                           | 1/2.3 -in., square-pixel CCD with primary of                                                  | olor filter                                   |  |  |
| Storage media                 | Internal memory (approx. 38 MB)                                                               | <ul> <li>SD/SDHC/SDXC memory cards</li> </ul> |  |  |
| File system                   | Compliant with Design Rule for Camera                                                         | a File System (DCF), Exif 2.3                 |  |  |
| File format                   | Still pictures: Exif 2.3 JPEG (compressed)                                                    |                                               |  |  |
|                               | Movies: AVI-format Motion JPEG                                                                |                                               |  |  |
| Image size (pixels)           | • <b>1 4:3</b> : 4,320 × 3,240                                                                | • <b>16:9</b> : 4,320 × 2,432                 |  |  |
|                               | • M 4:3:3,072×2,304                                                                           | • M 16:9: 3,072 × 1,728                       |  |  |
|                               | • S 4:3:2,048×1,536                                                                           | • <b>S 16:9</b> : 1,920 × 1,080               |  |  |
| Lens                          | Fujinon 5 × optical zoom lens, F3.9 (wide angle) – F4.9 (telephoto)                           |                                               |  |  |
| Focal length                  | f=5.0 mm-25.0 mm (35-mm format equivalent: 28 mm-140 mm)                                      |                                               |  |  |
| Digital zoom                  | • <b>4:3:</b> Approx. 6.8 $\times$ (up to 34 $\times$ when combined with optical zoom)        |                                               |  |  |
|                               | • <b>16:9</b> : Approx. 5.1 × (up to 25 × when                                                | combined with optical zoom)                   |  |  |
| Aperture                      | F3.9/F6.2 (wide angle), F4.9/F8.0 (telephoto); 2 step                                         |                                               |  |  |
| Focus range                   | Approx. 60 cm (1.9 ft.)-infinity (wide angle); 1.0 m (3.2 ft.)-infinity (telephoto)           |                                               |  |  |
| (distance from front of lens) | • Macro: approx. 9 cm-80 cm/3.5 in2.6 ft. (wide angle); 40 cm-80 cm/1.3 ft2.6 ft. (telephoto) |                                               |  |  |

| System                                       |                                                                                                    |  |  |
|----------------------------------------------|----------------------------------------------------------------------------------------------------|--|--|
| Sensitivity                                  | Standard output sensitivity equivalent to ISO 100, 200, 400, 800, 1600, 3200; AUTO                                                                                                    |  |  |
| Metering                                     | 56-segment through-the-lens (TTL)                                                                                                    |  |  |
| Exposure control                             | Programmed AE                                                                                                    |  |  |
| Exposure compensation                        | $-2 \text{ EV} - +2 \text{ EV}$ in increments of $\frac{1}{3} \text{ EV}$                                                                                                    |  |  |
| Image stabilization                          | Digital image stabilization                                                                                                    |  |  |
| Shutter speed                                | • AUTO mode: ¼ s – ½,000 s                                                                                                    |  |  |
| (combined mechanical and electronic shutter) | • <b>Other modes</b> : 4 s – ½,000 s                                                                                                    |  |  |
| Continuous                                   | Up to 0.8 fps, max. 3 frames                                                                                                    |  |  |
| Focus                                        | <ul> <li>Focus-area selection: AF CENTER, focus areas selected in C TOUCH &amp; SHOOT and</li> <li>TOUCH &amp; TRACK modes</li> <li>Autofocus system: Contrast-detect TTL AF</li> </ul> |  |  |
| White balance                                | Automatic scene detection; six manual preset modes for direct sunlight, shade, daylight fluores-<br>cent, warm white fluorescent, cool white fluorescent, and incandescent              |  |  |

#### Specifications

| System                 |                                                                                                    |  |  |
|------------------------|----------------------------------------------------------------------------------------------------|--|--|
| Self-timer             | Off, 2 sec., 10 sec., 🏵 (COUPLE TIMER), 😋 (GROUP TIMER)                                                                                                    |  |  |
| Flash                  | Auto flash; effective range when sensitivity is set to <b>AUTO</b> is approx. $70 \text{ cm}-3.1 \text{ m}/2.2 \text{ ft}10.1 \text{ ft}.$ (wide angle), $70 \text{ cm}-2.7 \text{ m}/2.2 \text{ ft}8.8 \text{ ft}.$ (telephoto); effective range in macro mode is                                                                                            |  |  |
|                        | approx. 30 cm–80 cm/0.9 ft.–2.6 ft.                                                                                                    |  |  |
| Flash mode             | Auto, fill flash, off, slow sync (red-eye removal off); auto with red-eye removal, fill flash with red-<br>eye removal, off, slow sync with red-eye removal (red-eye removal on)                                                                                                    |  |  |
| LCD monitor            | 3.0-in., 230k-dot color LCD monitor; frame coverage approx. 96%                                                                                                    |  |  |
| Movies                 | Frame size 1280 (1,280 × 720) or 20 (640 × 480); 30 fps; monaural sound                                                                                                    |  |  |
| Languages              | Arabic, Bulgarian, Simplified Chinese, Traditional Chinese, Czech, Danish, Dutch, English, Farsi,<br>Finnish, French, German, Greek, Hebrew, Hungarian, Indonesian, Italian, Japanese, Kazakh, Ko-<br>rean, Latvian, Lithuanian, Norwegian, Polish, Portuguese, Romanian, Russian, Serbian, Slovak,<br>Spanish, Swedish, Thai, Turkish, Ukrainian, Vietnamese |  |  |
| Input/output terminals |                                                                                                    |  |  |
| Digital input/output   | USB 2.0 High-Speed, MTP/PTP                                                                                                    |  |  |

| Power supply/other                     |                                                                                                    |                              |  |
|----------------------------------------|----------------------------------------------------------------------------------------------------|------------------------------|--|
| Power supply                           | NP-45A rechargeable battery                                                                                                    |                              |  |
| Battery life (approximate              | Battery type                                                                                                    | Approximate number of frames |  |
| number of frames that can              | NP-45A (type supplied with camera)                                                                                                  | 220                          |  |
| be taken with a fully-charged battery) | CIPA standard, measured in 🗅 (auto) mode using battery supplied with camera and SD memory card.                                     |                              |  |
|                                        | <b>Note</b> : Number of shots that can be taken with battery varies with battery charge level and will decline at low temperatures. |                              |  |
| Camera dimensions                      | 95.4 mm × 56.9 mm × 20.1 mm/3.7in. × 2.2in. × 0.7in.,                                                                               |                              |  |
| $(W \times H \times D)$                | excluding projections (minimum depth 17.45 mm                                                                                       | ı/0.6 in.)                   |  |
| Camera weight                          | Approx. 133 g/4.6 oz., excluding battery, accessories, and memory card                                                              |                              |  |
| Shooting weight                        | Approx. 150 g/5.2 oz., including battery and me                                                                                     | mory card                    |  |
| Operating conditions                   | • Temperature: 0 °C - +40 °C/+32 °F - +104                                                                                          | ۴                            |  |
|                                        | <ul> <li>Humidity: 10% – 80% (no condensation)</li> </ul>                                                                           |                              |  |

#### Specifications

| NP-45A rechargeable battery                 |                                                                                                    |  |
|---------------------------------------------|----------------------------------------------------------------------------------------------------|--|
| Nominal voltage                             | DC 3.7 V                                                                                             |  |
| Nominal capacity                            | 720 mAh                                                                                              |  |
| Operating temperature                       | 0°C-+40°C/+32°F-+104°F                                                                               |  |
| <b>Dimensions</b> ( $W \times H \times D$ ) | 31.0 mm × 39.6 mm × 6.0 mm/1.2 in. × 1.6 in. × 0.2 in.                                               |  |
| Weight                                      | Approx. 15.5 g/0.5 oz.                                                                               |  |
| BC-45B battery charger                      |                                                                                                    |  |
| Rated input                                 | 100 V-240 V AC, 50/60 Hz                                                                             |  |
| Input capacity                              | 6.0V (100 V/240 VA)                                                                                  |  |
| Rated output                                | 4.2 V DC, 550 mA                                                                                     |  |
| Supported batteries                         | NP-45A rechargeable batteries                                                                        |  |
| Charging time                               | Approx. 120 minutes (+20 °C/+68 °F)                                                                  |  |
| Operating temperature                       | 0°C-+40°C/+32°F-+104°F                                                                               |  |
| <b>Dimensions</b> ( $W \times H \times D$ ) | 46 mm $\times$ 91 mm $\times$ 23 mm/1.8 in. $\times$ 3.6 in. $\times$ 0.9 in., excluding projections |  |
| Weight                                      | Approx. 65 g/2.2 oz., excluding battery                                                              |  |

Weight and dimensions vary with the country or region of sale.

#### Notices

- Specifications subject to change without notice. FUJIFILM shall not be held liable for damages resulting from errors in this manual.
- Although the LCD monitor is manufactured using advanced high-precision technology, small bright points and anomalous colors may appear, particularly in the vicinity of text. This is normal for this type of LCD monitor and does not indicate a malfunction; images recorded with the camera are unaffected.
- Digital cameras may malfunction when exposed to strong radio interference (e.g., electric fields, static electricity, or line noise).
- Due to the type of lens used, some distortion may occur at the periphery of images. This is normal.

## FUJIFILM

FUJIFILM Corporation 7-3, AKASAKA 9-CHOME, MINATO-KU, TOKYO 107-0052, JAPAN http://www.fujifilm.com/products/digital cameras/index.html

## **Restrictions on Camera Settings**

The options available in each shooting mode are listed below.

|          |              | Shooting Mode         |                       |                       |                       |                       |                       |                       |                       |                       |                       |                       |                       |                       |                       |                       |                       |                       |                       |                       |                       |   |          |
|----------|--------------|-----------------------|-----------------------|-----------------------|-----------------------|-----------------------|-----------------------|-----------------------|-----------------------|-----------------------|-----------------------|-----------------------|-----------------------|-----------------------|-----------------------|-----------------------|-----------------------|-----------------------|-----------------------|-----------------------|-----------------------|---|----------|
|          |              |                       |                       |                       |                       |                       | SP                    |                       |                       |                       |                       |                       |                       |                       |                       |                       |                       |                       |                       |                       |                       |   |          |
| Option   |              |                       | SR<br>Millio          | AUTO                  | O                     | 5                     | ۰                     | 6                     |                       | *                     | C                     | ۶¢*                   | ž                     | ~ <b>ð</b> ~          | ₽J                    | Y                     | *                     | TEXT                  | PROPERTY              |                       | <₽\$                  | Р | <b>*</b> |
| 4        | 👁 OFF        | \$<br>AUTO            | ~                     | V                     | ~                     | V                     | ~                     | V                     |                       | V                     |                       |                       |                       | ~                     | ~                     | <b>√</b> <sup>2</sup> |                       |                       |                       |                       |                       | ~ |          |
|          |              | 4                     | ~                     | ~                     | ~                     | ~                     | ~                     | ~                     |                       | ~                     |                       |                       | ~                     | ~                     | ~                     |                       |                       | ~                     |                       |                       | <b>1</b> <sup>2</sup> | ~ |          |
|          |              | S <b>\$</b>           |                       |                       |                       |                       | ~                     | ~                     |                       |                       | ~                     | ~                     |                       |                       |                       |                       |                       |                       |                       |                       |                       | ~ |          |
|          | 👁 ON         | AUTO                  | ~                     | ~                     |                       |                       | ~                     | ~                     |                       |                       |                       |                       |                       | ~                     | ~                     | <b>√</b> <sup>2</sup> |                       |                       |                       |                       |                       | 2 |          |
|          |              | ©‡                    | ~                     | ~                     |                       |                       | ~                     | V                     |                       |                       |                       |                       | ~                     | V                     | ~                     |                       |                       |                       |                       |                       | <b>1</b> 2            | ~ |          |
|          |              | SLOW                  |                       |                       |                       |                       | ~                     | ~                     |                       |                       | ~                     | V                     |                       |                       |                       |                       |                       |                       |                       |                       |                       | ~ |          |
|          |              | 3                     | ~                     | ~                     | ~                     | ~                     | ~                     | ~                     | <b>1</b> <sup>2</sup> | ~                     | ~                     | ~                     | ~                     | ~                     | ~                     |                       | <b>1</b> <sup>2</sup> | ~                     | <b>1</b> <sup>2</sup> | <b>1</b> 2            |                       | ~ |          |
|          | <u>ن</u> ې   | <u>č</u> 3/č2         | V                     | V                     | V                     | V                     | ~                     | ~                     | ~                     | ~                     | ~                     | V                     | ~                     | V                     | ~                     | ~                     | ~                     | V                     |                       | V                     | ~                     | ~ |          |
|          | 0            | <b>©</b> €⁄€ <u>●</u> | ~                     | ~                     |                       |                       | ~                     | ~                     |                       |                       | ~                     | ~                     | ~                     | ~                     | ~                     | ~                     |                       |                       |                       | ~                     | ~                     | ~ |          |
| <b>(</b> |              | <u>ک</u>              |                       | 1                     | 1                     | 1                     |                       |                       |                       |                       |                       |                       |                       |                       |                       |                       | <b>1</b> <sup>2</sup> | <b>√</b> <sup>2</sup> |                       | ~                     | ~                     | 2 |          |
|          |              | OFF                   | <b>1</b>              | ~                     | ~                     | ~                     | <b>✓</b> <sup>2</sup> | <b>√</b> <sup>2</sup> | <b>✓</b> <sup>2</sup> | <b>√</b> <sup>2</sup> | <b>✓</b> <sup>2</sup> | <b>√</b> <sup>2</sup> | <b>✓</b> <sup>2</sup> | <b>√</b> <sup>2</sup> | <b>✓</b> <sup>2</sup> | <b>1</b> 2            |                       |                       | <b>1</b> <sup>2</sup> | ~                     | ~                     | ~ |          |
|          |              |                       |                       |                       |                       |                       |                       |                       |                       |                       |                       |                       |                       |                       |                       |                       |                       |                       |                       |                       |                       | 2 |          |
|          | [50]         | AUTO                  | <b>✓</b> <sup>2</sup> | <b>1</b> <sup>2</sup> | <b>✓</b> <sup>2</sup> | <b>1</b> <sup>2</sup> | <b>✓</b> <sup>2</sup> | <b>1</b> 2            | <b>✓</b> <sup>2</sup> | <b>√</b> <sup>2</sup> | <b>✓</b> <sup>2</sup> | <b>√</b> <sup>2</sup> | <b>✓</b> <sup>2</sup> | <b>√</b> <sup>2</sup> | ✓ <sup>2</sup>        | <b>√</b> <sup>2</sup> | <b>✓</b> <sup>2</sup> | <b>√</b> <sup>2</sup> | <b>✓</b> <sup>2</sup> | <b>√</b> <sup>2</sup> | <b>✓</b> <sup>2</sup> | ~ |          |
|          |              | 3200                  |                       |                       |                       |                       |                       |                       |                       |                       |                       |                       |                       |                       |                       |                       |                       |                       |                       |                       |                       | 2 |          |
|          |              | 1600                  |                       |                       |                       |                       |                       |                       |                       |                       |                       |                       |                       |                       |                       |                       |                       |                       |                       |                       |                       | ~ |          |
|          |              | 800                   |                       |                       |                       |                       |                       |                       |                       |                       |                       |                       |                       |                       |                       |                       |                       |                       |                       |                       |                       | ~ |          |
|          |              | 400                   |                       |                       |                       |                       |                       |                       |                       |                       |                       |                       |                       |                       |                       |                       |                       |                       |                       |                       |                       | ~ |          |
|          |              | 200                   |                       |                       |                       |                       |                       |                       |                       |                       |                       |                       |                       |                       |                       |                       |                       |                       |                       |                       |                       | ~ |          |
|          |              | 100                   |                       |                       |                       |                       |                       |                       |                       |                       |                       |                       |                       |                       |                       |                       |                       |                       |                       |                       |                       | 2 |          |
|          |              | 0                     | ~                     | ~                     | ~                     | ~                     | ~                     | V                     | ~                     | V                     | ~                     | V                     | ~                     | V                     | ~                     | ~                     | ~                     | V                     |                       | V                     | ~                     | ~ |          |
|          | <b>*</b>     | М                     | ~                     | ~                     | ~                     | ~                     | ~                     | V                     | ~                     | V                     | ~                     | V                     | ~                     | V                     | ~                     | ~                     | ~                     | V                     |                       | V                     | ~                     | ~ |          |
|          |              | S                     | ~                     | ~                     | ~                     | ~                     | ~                     | ~                     | ~                     | ~                     | ~                     | V                     | ~                     | V                     | ~                     | ~                     | ~                     | V                     |                       | V                     | ~                     | ~ |          |
|          |              | ID 1280               |                       |                       |                       |                       |                       |                       |                       |                       |                       |                       |                       |                       |                       |                       |                       |                       |                       |                       |                       |   | ~        |
|          | <u>,22</u> , | 640                   |                       |                       |                       |                       |                       |                       |                       |                       |                       |                       |                       |                       |                       |                       |                       |                       |                       |                       |                       |   | ~        |

|          |        | Shooting Mode |      |                       |                       |    |   |                       |                       |   |     |   |              |   |   |                       |                       |                       |   |     |   |          |
|----------|--------|---------------|------|-----------------------|-----------------------|----|---|-----------------------|-----------------------|---|-----|---|--------------|---|---|-----------------------|-----------------------|-----------------------|---|-----|---|----------|
|          |        |               |      |                       |                       | SP |   |                       |                       |   |     |   |              |   |   |                       |                       |                       |   |     |   |          |
| Option   |        | SR<br>MID     | AUTO |                       | 9                     | ۰  | 8 |                       | *                     | C | ۶¢* | ž | ~ <b>ð</b> ~ | Ľ | Y | ☆                     | TEXT                  | FRUCEAUA              |   | @\$ | Ρ | <b>8</b> |
| E I      | FINE   | ~             | ~    | ~                     | ~                     | ~  | ~ | ~                     | ~                     | ~ | ~   | ~ | ~            | ~ | ~ | ~                     | ~                     |                       | ~ | ~   | ~ |          |
| <b>E</b> | NORMAL | ~             | ~    | ~                     | ~                     | ~  | ~ | ~                     | ~                     | ~ | ~   | ~ | ~            | ~ | ~ | ~                     | ~                     | <b>1</b> <sup>2</sup> | ~ | ~   | ~ |          |
|          | STO    | ~             | ~    | ~                     | ~                     | ~  | ~ | ~                     | ~                     | ~ | ~   | ~ | ~            | ~ | ~ | ~                     | ~                     | ~                     | ~ | ~   | ~ |          |
| <b>F</b> | Ċ      |               | ~    | ~                     | ~                     |    |   |                       |                       |   |     |   |              |   |   |                       |                       |                       | ~ | ~   | ~ |          |
|          | Ē      | ~             | ~    | ~                     | ~                     | ~  | ~ | ~                     | ~                     | ~ | ~   | ~ | ~            | ~ | ~ | ~                     | ~                     | ~                     | ~ | ~   | ~ |          |
|          | SE     | ~             | ~    | ~                     | ~                     | ~  | ~ | ~                     | ~                     | ~ | ~   | ~ | ~            | ~ | ~ | ~                     | ~                     | ~                     | 2 | ~   | ~ |          |
| WB       |        |               |      |                       |                       |    |   |                       |                       |   |     |   |              |   |   |                       |                       |                       | ~ |     | ~ |          |
| 63       | ON     | ~             | ~    | ~                     | ~                     | ~  | ~ | ~                     | ~                     | ~ | ~   | ~ | ~            | ~ | ~ | ~                     | ~                     |                       | ~ |     | ~ |          |
|          | OFF    | V             | ~    | ~                     | ~                     | ~  | ~ | ~                     | ~                     | ~ | ~   | ~ | V            | ~ | ~ | ~                     | ~                     |                       | ~ |     | ~ |          |
|          | 🛛 0N   | ~             | ~    |                       |                       | ~  | ~ |                       |                       | ~ | 1   | ~ | ~            | ~ | 1 |                       |                       |                       | 2 | ~   | ~ |          |
| 8        | 👁 0FF  | V             | ~    |                       |                       | ~  | ~ |                       |                       | ~ | V   | ~ | V            | ~ | V |                       |                       |                       | ~ | V   | V |          |
|          | OFF    |               | ~    | <b>√</b> <sup>2</sup> | <b>✓</b> <sup>2</sup> | ~  | ~ | <b>✓</b> <sup>2</sup> | <b>√</b> <sup>2</sup> | ~ | 1   | ~ | ~            | ~ | 1 | <b>1</b> <sup>2</sup> | <b>1</b> <sup>2</sup> | <b>1</b> <sup>2</sup> | 2 | ~   | ~ |          |
|          |        | V             | ~    | ~                     | V                     | ~  | ~ | ~                     | ~                     | ~ | V   | ~ | V            | ~ | V | ~                     | V                     | ~                     | ~ | V   | V | ~        |
| a dira   | AUTO   | ~             | ~    | ~                     | ~                     | ~  | ~ | ~                     | ~                     | ~ | ~   | ~ | ~            | ~ | ~ | ~                     | ~                     | ~                     | ~ | ~   | ~ | <        |
|          | OFF    | V             | ~    | ~                     | V                     | ~  | ~ | ~                     | ~                     | ~ | V   | ~ | V            | ~ | V | ~                     | V                     | ~                     | ~ | V   | V | ~        |
| ۵        |        |               | ~    | ~                     | ~                     | ~  | ~ | ~                     | ~                     | ~ | ~   | ~ | ~            | ~ | ~ | ~                     | ~                     | ~                     | ~ | ~   | ~ | ~        |
| <b>D</b> |        | V             | V    | V                     | V                     | V  | V | V                     | V                     | V | V   | V | V            | V | V | V                     | V                     | V                     | V | V   | V | ~        |
|          | ON     | V             | V    | V                     | V                     | ~  | V | V                     | V                     | ~ | V   | V | V            | V | V | ~                     | V                     | V                     | V | V   | ~ | ~        |
| رکی      | OFF    | ~             | ~    | ~                     | ~                     | ~  | ~ | ~                     | ~                     | ~ | ~   | ~ | ~            | ~ | ~ | ~                     | ~                     | ~                     | ~ | ~   | ~ | ~        |

1 The camera automatically analyzes and selects macro mode ON/OFF.

2 Automatically optimized for selected shooting mode.